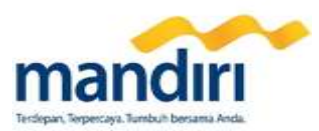

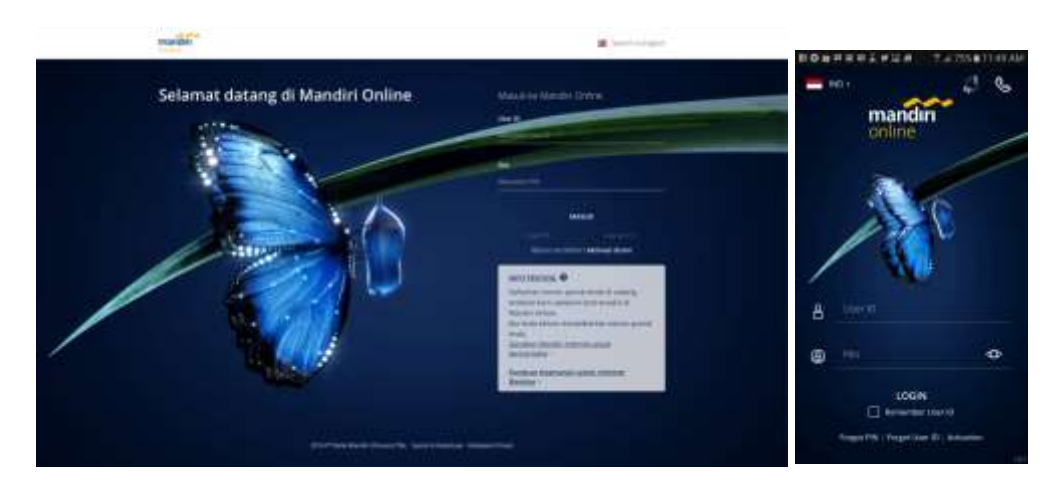

# **Frequently Asked Questions (FAQ)**

# mandiri online

### Penjelasan Umum mandiri online

### 1. Apa itu Mandiri Online?

Merupakan layanan integrasi dari mandiri Internet dan mandiri Mobile yang tampil dengan wajah baru untuk menghadirkan kenyamanan serta kemudahan lebih dalam memperoleh informasi dan melakukan aktivitas transaksi keuangan. Mandiri Online hadir dalam 2 bentuk layanan yang dapat dipilih oleh Nasabah, Mandiri Online Web dan Mandiri Online App.

### 2. Benefit apa saja yang ada pada Mandiri Online?

- a. **Tampilan lengkap**: memberikan kemudahan dan kenyamanan dalam mendapatkan informasi seluruh produk perbankan yang dimiliki nasabah, baik rekening deposit (tabungan, deposito) maupun rekening kredit (loan, kartu kredit).
- b. Satu Akses: Nasabah hanya memerlukan 1 user ID dan 1 PIN yang sama untuk login di Mandiri Online web dan Mandiri Online App.
- c. **Keamanan**: Teknologi metode otentikasi baru yang memberikan keamanan dan kenyamanan. Nasabah tidak perlu lagi menggunakan token untuk bertransaksi di internet banking, cukup dengan menggunakan fitur mobile app approval pada aplikasi mandiri online.
- d. **Transaksi Online**: transaksi bayar dan beli di mana pun kapan pun. Pembayaran listrik, tagihan kartu kredit, beli pulsa, bayar angsuran secara real-time.
- e. Cek Histori Transaksi: cek saldo, histori transaksi, download mutasi rekening dan cek histori kartu kredit.
- f. Transfer: transaksi transfer mudah dan lengkap ke Bank Mandiri maupun ke Bank lain.
- g. **Top-up**: isi ulang e-cash dan e-money secara mudah dengan Mandiri Online.
- h. Buka Rekening Baru: buka deposito dan tabungan rencana secara online tanpa perlu ke cabang.

### 3. Apa kriteria nasabah yang dapat menggunakan Mandiri Online?

Merupakan user Mandiri Internet Aktif dan juga merupakan user SMS Banking yang terdaftar untuk transaksi finansial. Jika belum memenuhi kedua kriteria ini, nasabah dimohon untuk mendaftarkan diri dan mengaktifkan service transaksi finansial di Cabang dengan membawa identitas diri, buku tabungan, dan kartu debit Bank Mandiri.

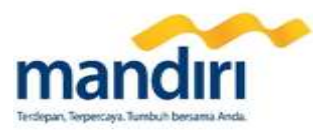

### 4. Apakah Bank Mandiri pernah atau akan meminta data nasabah melalui email atau telepon?

Tidak. Untuk keamanan Anda, Bank Mandiri tidak pernah meminta detail data nasabah atau informasi log in melalui email atau telepon. Jika Anda menerima email yang meminta detail data terkait produk perbankan, segera hapus email tersebut dan hubungi mandiri Call 14000.

### 5. Bagaimana cara nasabah mengakses Mandiri Online?

a. Melalui website di alamat <u>www.bankmandiri.co.id</u> lalu pilih tombol log in mandiri internet personal (untuk mengakses Mandiri Online Web)

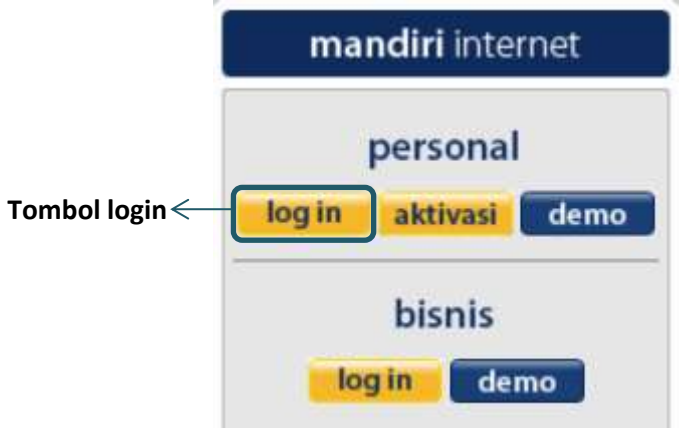

b. Melalui aplikasi *mobile* Mandiri Online yang dapat diunduh di Google PlayStore atau Apple App Store (untuk mengakses Mandiri Online App)

#### 6. Apa perbedaan dari Mandiri Online Web dan Mandiri Online App?

- a. Mandiri Online Web diakses melalui web browser, sedangkan Mandiri Online App diakses melalui aplikasi smartphone.
- b. Otentikasi Mandiri Online Web menggunakan Otentikasi via Token atau Otentikasi via Aplikasi, sedangkan otentikasi Mandiri Online App menggunakan MPIN (detail dapat dilihat pada bagian **Otentikasi**).
- c. Beberapa fitur hanya tersedia di Mandiri Online Web dan Mandiri Online App (detail pada lampiran 2).

#### 7. Versi browser apa yang saya butuhkan untuk dapat menggunakan layanan web Mandiri Online?

- a. Firefox 32 bit dan 64 bit (windows)
   Firefox 48.0.2 32
   Firefox 48.0.1 32
- Google Chrome untuk 32 bit dan 64 bit (windows) Google Chrome 53.0.2785.116 Google Chrome 53.0.2785.113
- c. Opera untuk 32 bit dan 64 bit (windows)
   Opera 39.0 2256.71
   Opera 39.0 2256.48
- d. Internet Explorer minimum versi 10
- e. Safari for MacOS minimum versi 7
- 8. Versi OS apa yang saya butuhkan untuk dapat menggunakan layanan Aplikasi Mandiri Online pada *smartphone*?
  - a. Android OS : minimal Android 4.4 (KitKat)
  - b. iOS : minimal iOS 8

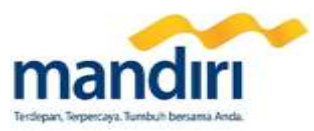

- 9. Apakah Nasabah yang sudah bertransaksi menggunakan Mandiri Online masih dapat melakukan transaksi melalui website mandiri internet yang lama atau melalui aplikasi Mandiri Mobile?
  - Untuk nasabah yang telah berhasil melakukan transaksi finansial di Mandiri Online versi Web maka mulai H+1 nasabah tersebut tidak dapat bertransaksi kembali di Internet Banking lama. Sedangkan untuk nasabah yang telah berhasil bertransaksi finansial di Mandiri Online App, maka dia masih dapat bertransaksi di Mobile Banking sampai dengan jangka waktu 1 bulan kedepan paska transaksi finansial dilaksanakan.
  - Penghentian layanan Internet dan mobile banking lama akan direview pada 3 bulan paska launching (21 Juni 2017). Pelaksanaan penghentian layanan Internet dan mobile banking yang lama akan dilaksanakan Selambat-lambatnya 6 bulan sejak launching.
  - Aplikasi Mobile Banking Lama akan di-take down dari Applestore/Playstore/BB World pada saat launching Mandiri Online (21 Maret 2017)

### 10. Apakah saya bisa mengakses Aplikasi Mandiri Online dari berbagai perangkat smartphone?

Ya, Nasabah bisa mengakses Mandiri Online App dari berbagai perangkat *smartphone*, tetapi setiap kali nasabah mengakses dari perangkat yang berbeda dari sebelumnya maka nasabah akan diminta untuk memasukkan *One Time Password* (OTP) yang dikirimkan ke nomor HP terdaftar, sebagai verifikasi bahwa *login* dilakukan oleh Nasabah yang bersangkutan.

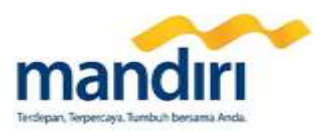

0 9 1/2 24 1 130

### A. Registrasi & Aktivasi

11. Bagaimana cara Nasabah melakukan registrasi Mandiri Online?

Nasabah **mendaftarkan diri dan mengaktifkan service transaksi finansial** Mandiri Online di Cabang dengan membawa identitas diri, buku tabungan, dan kartu ATM.

#### 12. Bagaimana cara Nasabah membuat user ID dan PIN untuk Mandiri Online?

Nasabah **melakukan aktivasi online/online activation** pada website Mandiri Online atau pada aplikasi pada smartphone Mandiri Online.

Adapun langkah-langkah untuk melakukan aktivasi online adalah sebagai berikut:

1. Nasabah mengklik *link* fitur aktivasi Mandiri Online.

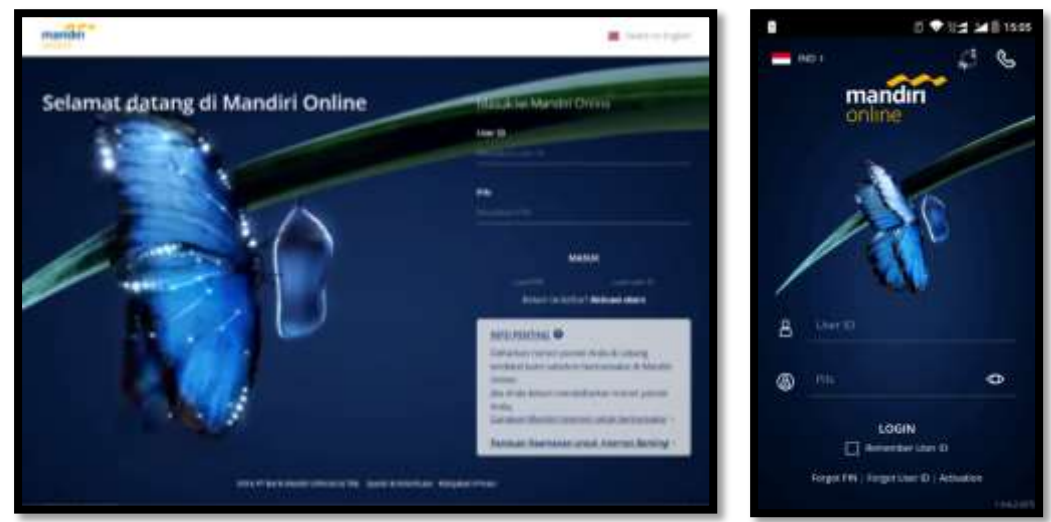

2. Nasabah menerima syarat dan ketentuan layanan Mandiri Online.

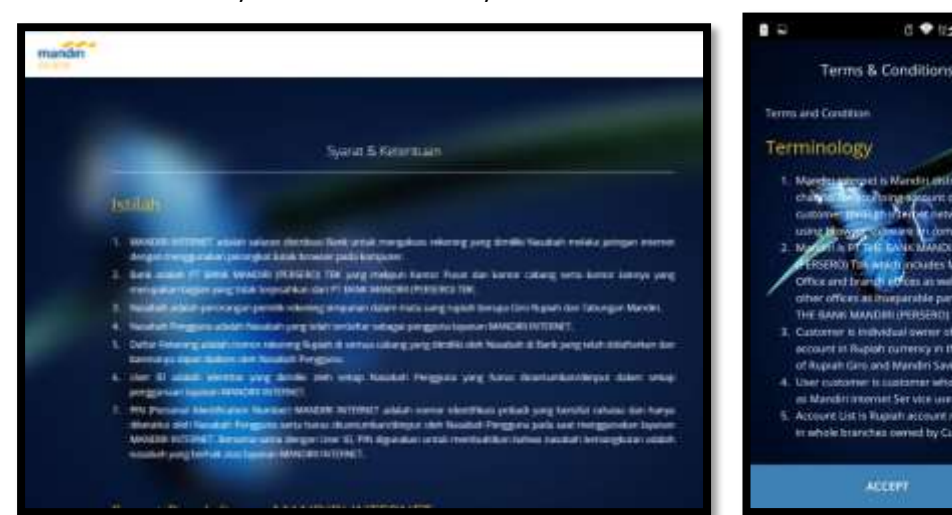

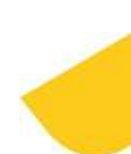

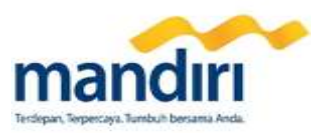

3. Nasabah memasukkan nomor kartu debit yang digunakan untuk pendaftaran Mandiri Online dan expiry date kartu tersebut.

| mandm                                      | P 0 ♥3±3401917                            |
|--------------------------------------------|-------------------------------------------|
| Masukkan Nomor Kartu<br>Debit Mandiri Anda | Enter Your Mandiri Debit.<br>Card Defails |
| mandin                                     | mandin .                                  |
|                                            | 11.00 E. 20                               |
|                                            |                                           |
|                                            | CONTINUE                                  |

4. Nasabah akan dikirimkan SMS berisi *One Time Password* (OTP). Nasabah memasukkan nomor OTP yang diterima ke layar Mandiri Online.

| Otentikasi                                                                                      |                                                               | ■ ♥ >> >= ■ 1817                                                                |
|-------------------------------------------------------------------------------------------------|---------------------------------------------------------------|---------------------------------------------------------------------------------|
|                                                                                                 | OTP (One T<br>An OTP (Dre Three Page<br>region will Prove The | Inte Password)<br>weed has been sent to year<br>werder possion (1) 40<br>(0.57) |
| 1019 (Dee Terre Parament) telak alkorin malaka temper<br>telaker antel (commune 1000)<br>121231 |                                                               | 2740                                                                            |
| terret konte charlenge kans                                                                     | BESEND DTF                                                    | 10×                                                                             |
|                                                                                                 | 1                                                             | 2 3                                                                             |
|                                                                                                 | 7                                                             | 1 5                                                                             |
|                                                                                                 | Cancel                                                        | •                                                                               |

5. Nasabah akan diminta untuk mengunggah foto profil, membuat user ID dan PIN *login*, serta mendaftarkan email yang akan digunakan untuk layanan Mandiri Online.

| mandin                                                                                                    | ₽ 4 0 ♥ 0.4 M@1918                                                                                                  |
|----------------------------------------------------------------------------------------------------|----------------------------------------------------------------------------------------------------|
|                                                                                                    | Complete Your Account Detail                                                                                        |
| Lengkapi Akun Detail Anda                                                                                               |                                                                                                    |
|                                                                                                    |                                                                                                    |
| Δ.                                                                                                    | <ul> <li>Interface</li> </ul>                                                                                       |
| Date 11                                                                                                    | Suppose Summaria                                                                                                    |
|                                                                                                    | <ul> <li>t===</li> </ul>                                                                                            |
| Sectores 79                                                                                                    | * magadana                                                                                                    |
| August Seal Prophetical Second Second                                                                                   | MA15J000028025746886894NE1(95HDW                                                                                    |
| Design records 400 Lichter, Architekter Enzyschulzer (somm 6)<br>Records and geligt feeldeler Eller yring share. Fernan | By Varperg Register, you are reducing that you<br>have read the Terms & Combines and agree to<br>the Private Palato |
| Detter                                                                                                    |                                                                                                    |
|                                                                                                    | efforter                                                                                                    |

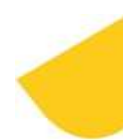

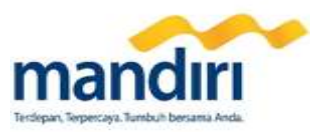

6. Setelah Nasabah mengisi semua informasi yang dibutuhkan, maka Nasabah dapat mendaftarkan user yang telah dibuat ke Mandiri Online dengan mengklik tombol **Daftar**.

| manda                                 |                                                                            | 2.4                           | Ø ♥-0±1 24@1938                                                                                   |
|---------------------------------------|----------------------------------------------------------------------------|-------------------------------|---------------------------------------------------------------------------------------------------|
|                                       |                                                                            | c                             | omplete Your Account Detail                                                                       |
| Lengkap                               | Akun Detail Anda                                                           |                               | <b>Fa</b>                                                                                         |
|                                       | (2)                                                                        | 1                             | mandomen                                                                                          |
| Unit 10                               | Incarged<br>Know American (11                                              |                               | Agenter monthly and                                                                               |
|                                       |                                                                            |                               |                                                                                                   |
| Rothman PW                            |                                                                            | *                             |                                                                                                   |
| Harrys Drait                          | and the second and the descent in the lat                                  | -                             | email.santoni@grsail.com                                                                          |
| Owigen margidal, ju<br>Bahana, an and | elani, danisi kalah menyeringan Tyuma IK.<br>Gantaka dar Malajahan (Yana e | By term<br>howe in<br>the bys | ong Baghian, pou are reducting that you<br>and the Terris & Combines and agries to<br>very Policy |
|                                       | (MARKA)                                                                    |                               |                                                                                                   |
|                                       |                                                                            |                               | HORSTON                                                                                           |

7. Aktivasi berhasil, Nasabah dapat melakukan *login* ke Mandiri Online dengan menggunakan user ID dan PIN *login* yang telah didaftarkan sebelumnya.

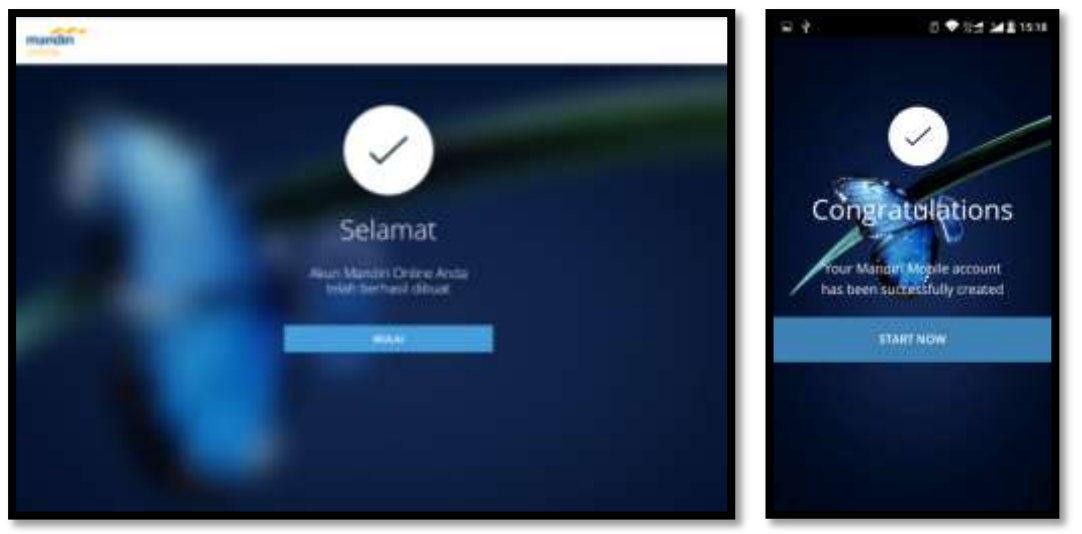

13. Apakah kartu debit yang digunakan untuk aktivasi layanan Mandiri Online akan terblokir jika Nasabah salah memasukkan data sebanyak 3 kali?

Tidak, kartu debit yang digunakan untuk aktivasi layanan Mandiri Online tetap dapat digunakan.

- 14. Bagaimana cara Nasabah mengecek status layanan finansial untuk nomor HP Nasabah?
  - a. Nasabah dapat mendapatkan informasi mengenai status layanan di Cabang Bank Mandiri
  - b. Nasabah dapat memastikan informasi status layanan yang dimiliki nasabah melalui Call Center 14000
- **15. Bagaimana cara Nasabah mendapatkan user ID dan PIN Mandiri Online?** Nasabah **melakukan aktivasi online/online activation** pada website Mandiri Online atau pada aplikasi pada smartphone Mandiri Online.

### B. Log In, User ID dan PIN

16. Apakah user ID dan PIN yang digunakan untuk login di Aplikasi Mandiri Online berbeda dengan user ID dan PIN untuk akses Mandiri Online melalui website? Tidak, Mandiri Online menggunakan user ID dan PIN yang sama untuk akses melalui website dan Aplikasi smartphone.

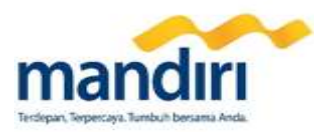

### 17. Bagaimana format user ID Mandiri Online?

User ID yang dibuat harus terdiri dari minimal 8 karakter dan harus memiliki kombinasi dari huruf dan angka (alphanumeric).

### 18. Bagaimana format PIN Mandiri Online?

Sama seperti format PIN Mandiri Internet eksisting, yaitu berupa 6 angka dan tidak boleh terdiri dari 3 atau lebih angka berulang (111, 222 dan sebagainya).

### 19. Apakah PIN untuk melakukan transaksi sama dengan PIN untuk login?

Belum tentu, MPIN adalah PIN transaksi mobile banking yang mungkin dipilih berbeda dari PIN login. MPIN adalah PIN yang dibuat oleh nasabah saat melakukan pendaftaran layanan Mandiri Online di Cabang.

20. Jika saya sudah membuat user dan PIN *login* Mandiri Online, apakah saya bisa mengubah user ID dan PIN *login* yang telah dibuat?

Nasabah dapat melakukan perubahan PIN *login* di Mandiri Online dengan mengakses menu **Pengaturan** → **Ubah PIN**, namun Nasabah tidak dapat melakukan perubahan user ID yang telah didaftarkan di Mandiri Online.

### 21. Bagaimana jika nasabah lupa PIN pada Mandiri Online?

Pada homepage Mandiri Online, nasabah dapat mengklik pilihan 'Lupa PIN'.

### 22. Bagaimana jika nasabah lupa user ID pada Mandiri Online?

Pada homepage Mandiri Online, nasabah dapat mengklik pilihan 'Lupa User ID'.

### 23. Bagaimana jika nasabah salah memasukkan PIN sebanyak 3 (tiga) kali?

*User ID* Mandiri Online nasabah akan terblokir. Permohonan pembukaan blokir PIN dapat diajukan melalui Call Center 14000 **atau** ke Cabang dengan membawa identitas diri, kartu ATM dan buku tabungan.

### 24. Bagaimana jika nasabah salah memasukkan MPIN sebanyak 3 (tiga) kali? MPIN nasabah akan terblokir. Permohonan pembukaan blokir MPIN hanya dapat diajukan ke Cabang dengan membawa identitas diri, kartu ATM dan buku tabungan.

25. Bila user ID Mandiri Online terblokir, apakah nasabah masih dapat melakukan transaksi Mandiri Online? Tidak bisa, nasabah dapat melakukan pembukaan blokir *user ID* ke Cabang dengan membawa identitas diri, kartu ATM dan buku tabungan atau menghubungi Mandiri Call 14000 sebelum dapat menggunakan lagi layanan Mandiri Online.

### 26. Bila MPIN terblokir, apakah nasabah masih dapat melakukan transaksi Mandiri Online?

Nasabah masih bisa melakukan transaksi di Mandiri Online Web dengan menggunakan metode Otentikasi via Token, namun nasabah tidak bisa melakukan transaksi di Mandiri Online Web dengan menggunakan metode Otentikasi App dan Mandiri Online App.

27. Bagaimana jika nasabah salah memasukkan PIN dari token (*response code*) ke layar Mandiri Online sebanyak 3 (tiga) kali?

Token akan terblokir. Nasabah dapat melakukan pembukaan blokir token ke Cabang dengan membawa identitas diri, kartu ATM dan buku tabungan.

### C. Informasi Mutasi Rekening, Histori Transaksi, Dashboard

- **28. Bagaimana cara saya memeriksa riwayat transaksi melalui Mandiri Online?** Melalui menu **Histori Aktivitas Transaksi** yang berisi daftar detail disertai resi (*receipt*) atas transaksi yang dilakukan melalui Mandiri Online.
- **29. Bagaimana cara saya memeriksa mutasi rekening saya?** Anda dapat meng-klik nama rekening yang muncul di dashboard untuk melihat mutasi rekening tersebut.

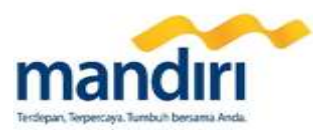

#### 30. Dapatkah saya melakukan pengecekan rekening saya?

Ya, Anda dapat melakukan pengecekan rekening – rekening Anda serta histori transaksi antara lain:

- Rekening IDR dan USD
- Deposito
- Mandiri Tabungan Rencana (MTR)
- Kartu Kredit

### 31. Apakah saldo yang tertera adalah saldo terkini?

Seluruh saldo yang ditampilkan adalah saldo terkini dan saldo tersedia yang dapat digunakan Nasabah.

- **32. Dapatkah saya mengecek detail transaksi seluruh transaksi yang ada di layar dashboard saya?** Bisa, Anda dapat melakukan cek transaksi detail Anda mulai jumlah transaksi, nilai kredit, nilai debit, waktu transaksi, dan keterangan transaksi.
- **33. Seberapa jauh ke belakang saya dapat melakukan pengecekan histori transaksi saya?** Pengecekan histori transaksi dapat dilakukan hingga 6 bulan terakhir, namun pencarian mutasi dapat dilakukan maksimal untuk periode 1 bulan.

#### 34. Dapatkah saya melakukan cek transaksi setiap saat dalam 24 jam?

Pada kondisi normal, Anda dapat melakukan pengecekan transaksi setiap saat. Namun jika sedang terjadi maintenance system, maka beberapa informasi mungkin tidak dapat ditampilkan

**35.** Saya baru mendaftar rekening baru, dapatkah saya langsung melihat rekening saya? Untuk Nasabah eksisting yang membuka rekening baru yang dibuat di Cabang, rekening akan muncul di layanan Mandiri Online maksimal dalam H+1.

### 36. Dapatkah saya mengunduh (download) histori transaksi saya?

Anda dapat mengunduh histori transaksi dalam format pdf, dan mencetak transaksi dari dokumen pdf tersebut.

### 37. Apa itu Quick Action?

Quick action adalah beberapa menu yang dapat diakses langsung oleh Nasabah untuk mempercepat proses transaksi. Quick action dapat diakses melalui tombol ( $\checkmark$ ) yang terdapat disamping kanan list rekening.

### 38. Dapatkah saya menyembunyikan tampilan rekening saya?

Ya, untuk rekening tabungan dan giro, dapat disembunyikan dari dashboard melalui menu **Pengaturan > Pemeliharaan Rekening**.

### D. Fitur Transaksi Finansial (Bayar, Beli, Transfer, dan transaksi lainnya)

## 39. Apa saja fitur bayar yang tersedia di layanan mandiri online?

Nasabah dapat melakukan pembayaran kartu kredit, telepon, internet, listrik & gas, PAM, Penerimaan Negara, angsuran, asuransi, tiket, dan lain-lain.

Detail fitur Mandiri Online dapat dilihat pada Lampiran 2.

40. Apa saja fitur beli yang tersedia di layanan mandiri online?
 Nasabah dapat melakukan pembelian pulsa HP, pulsa listrik PLN prabayar.
 Detail fitur Mandiri Online dapat dilihat pada Lampiran 2.

### 41. Apa saja fitur transfer yang tersedia di layanan mandiri online?

Nasabah dapat melakukan transfer ke sesama rekening Bank Mandiri maupun ke rekening Bank lain seperti Bank BRI, Bank BNI, Bank BCA, Bank BTN, Ciitibank dan lain-lain. Detail list transfer dapat dilihat pada lampiran 1.

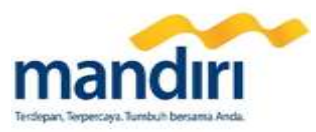

**42.** Apa saja fitur mandiri online yang dapat Nasabah gunakan selain bayar, beli, dan transfer? Nasabah dapat melakukan pembukaan rekening deposito, pembukaan rekening Mandiri Tabungan Rencana (MTR), pencairan deposito, top-up e-money, top-up saldo mandiri e-cash dan lain-lain. Detail fitur Mandiri Online dapat dilihat pada Lampiran 2.

### H. Pengaturan

- 43. Bagaimana cara mengganti foto profil di Mandiri Online?
  - 1. Nasabah mengakses menu Pengaturan > Detail Akun.

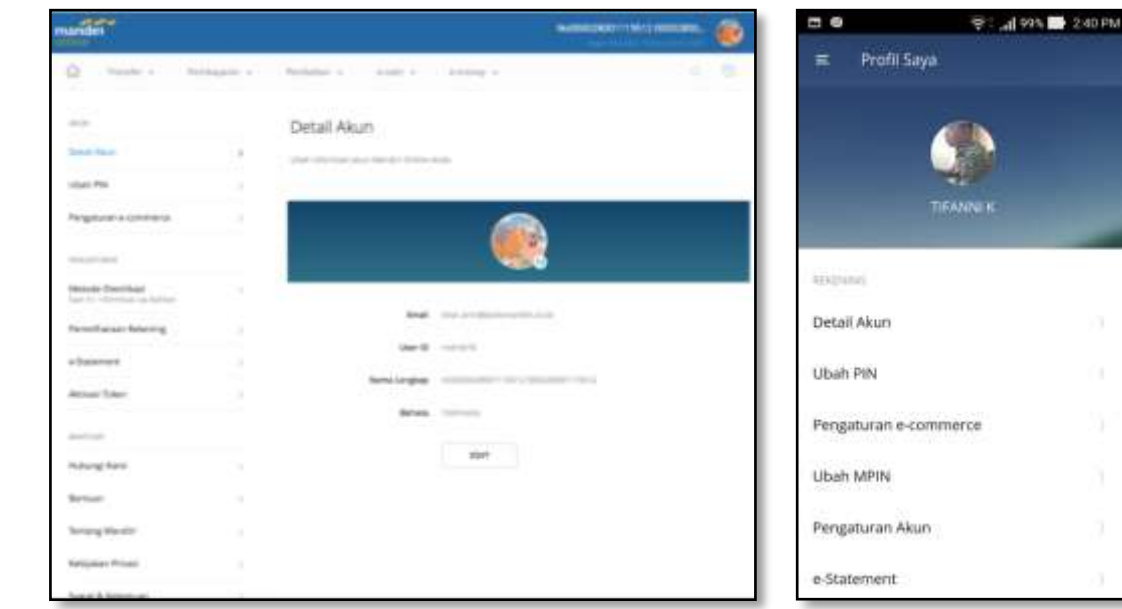

2. Nasabah klik foto profil.

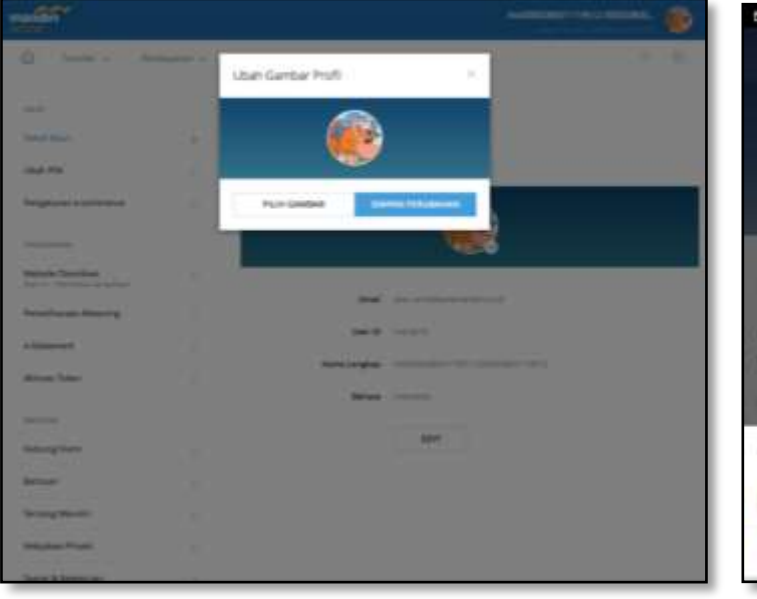

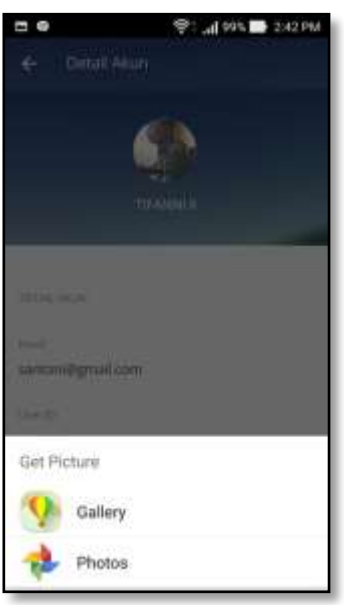

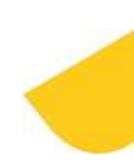

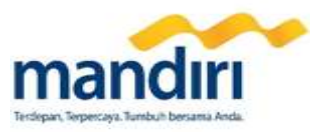

% 🚍 2:43 PM

3. Nasabah klik **Pilih Gambar** di Mandiri Online Web atau memilih aplikasi pemilihan gambar di Mandiri Online App.

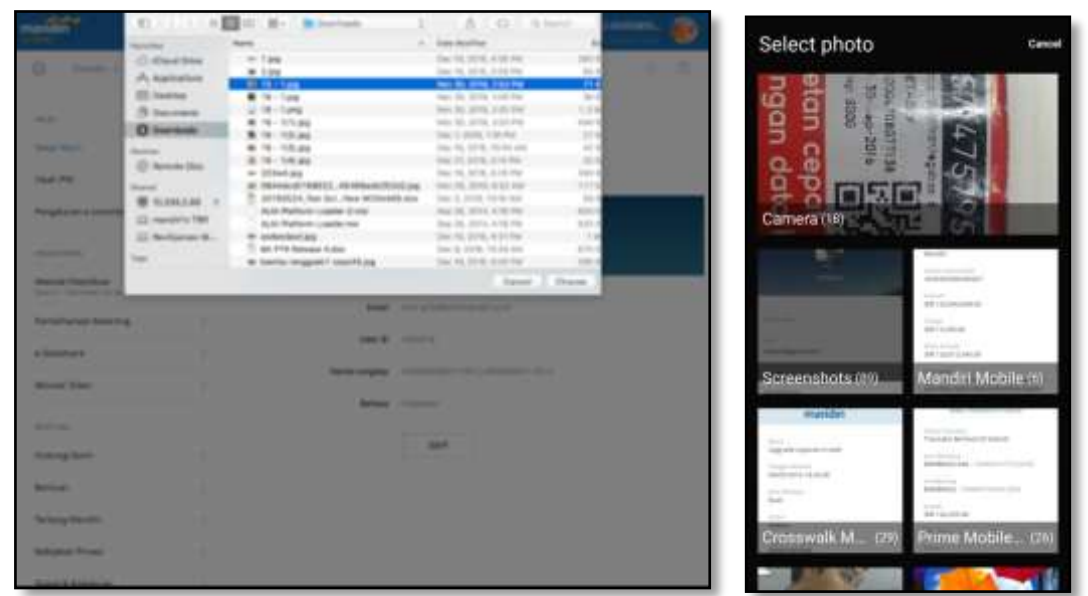

4. Nasabah melakukan pemilihan gambar yang akan digunakan dari perangkat komputer atau smartphone.

| - 2011             |   | Manufacture and Aug                                                                                                    | - • • • • • • • • • • • • • • • • • • • |
|--------------------|---|----------------------------------------------------------------------------------------------------|-----------------------------------------|
| Q Annual Con       | - |                                                                                                    | ← Detail Akun                           |
| -                  |   | User Garder Politi I                                                                                                    | 400                                     |
| Second Contracts   |   | (¥)                                                                                                    |                                         |
| 104.75             |   |                                                                                                    | TIBANNIK                                |
| Nugration contents |   | PLA based                                                                                                    | Sitelin                                 |
| -                  |   |                                                                                                    |                                         |
| State Statements   |   |                                                                                                    | (10) HO, ANS, MA                        |
| mental sectors (   |   |                                                                                                    | 1000 C                                  |
|                    |   | and meet                                                                                                    | santoni@gmail.com                       |
| Married Tates      |   | Second and a second second sec | 1                                       |
|                    |   | Alter and                                                                                                    | uner (D                                 |
| -                  |   |                                                                                                    | user41                                  |
| Samples.           |   | - 80 - 10 - 10 - 10 - 10 - 10 - 10 - 10                                                                                                    |                                         |
| Sec.               |   |                                                                                                    | Norto Canplan                           |
| Arrison Resident   |   |                                                                                                    | TIFANNIK                                |
| Subject Votes      |   |                                                                                                    | Baltana                                 |
| Test & Designed    |   |                                                                                                    | indonesia                               |

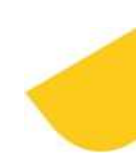

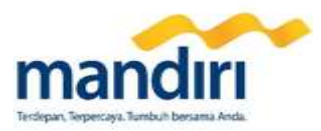

5. Nasabah klik **Simpan Perubahan** untuk menyelesaikan proses perubahan foto profil di Mandiri Online.

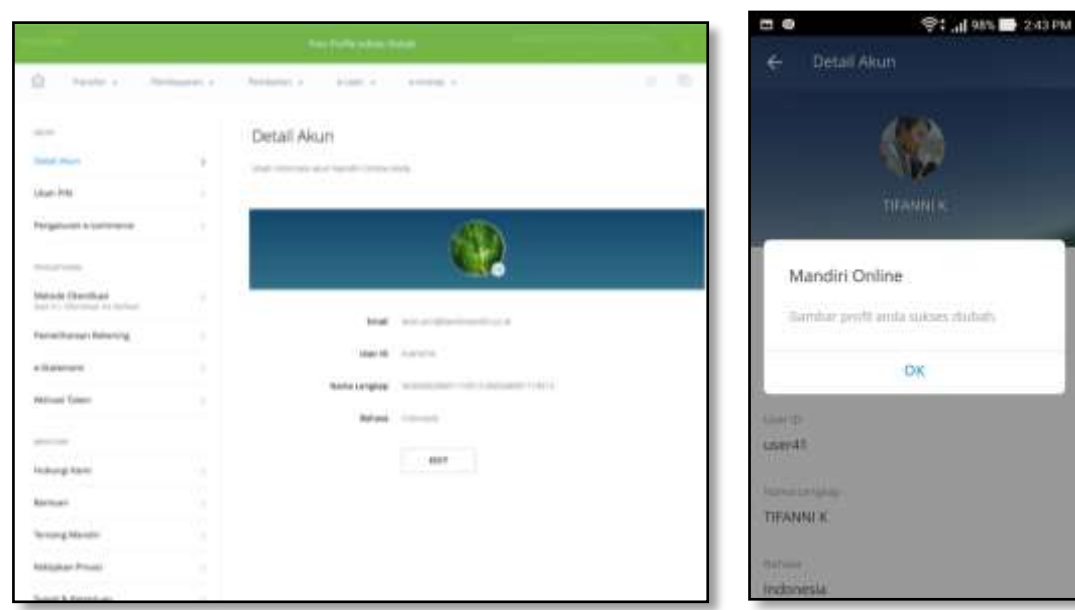

- 44. Bagaimana cara mengganti pengaturan bahasa?
  - 1. Nasabah mengakses menu **Pengaturan > Detail Akun.**

| manuhit                                |           | 6-0000000110(12000000. 🍘                                                                                                    | 🗁 😐 🤤 🤤 240 P                                                                                                    |
|----------------------------------------|-----------|----------------------------------------------------------------------------------------------------|----------------------------------------------------------------------------------------------------|
| 2 Section As                           | dan te di | Anima a size a companya a sub-                                                                                                    | 🗧 Detail Akun                                                                                                    |
| -                                      |           | Detail Akun                                                                                                    | TIFANDUK                                                                                                    |
| tional income                          |           | Sector and the sector sector sec |                                                                                                    |
| Unit-Pres.                             |           |                                                                                                    |                                                                                                    |
| Augulater extense to                   |           |                                                                                                    | DETAN, ANDAL                                                                                                    |
| 100 (100 (100 (100 (100 (100 (100 (100 |           |                                                                                                    | and a                                                                                                    |
| Menute Devictor                        |           |                                                                                                    | email.santoni@gmail.com                                                                                                    |
| feretase levens                        |           | Test desperatures and                                                                                                    | (mr. 17)                                                                                                    |
| a fasterard                            |           | the B starts                                                                                                    | user41                                                                                                    |
| Antonio Traigo                         |           | Nerve Langles - Information ( ) in the same read of                                                                                                    |                                                                                                    |
|                                        |           | Ment common                                                                                                    | PSine Critighias                                                                                                    |
| depth dep                              |           | and the second second se                                                                                                    | TIFANNI K                                                                                                    |
| maining fami                           |           | Res.                                                                                                    | Transfer 7                                                                                                    |
| Renner .                               |           |                                                                                                    | Informatio                                                                                                    |
| Terrary Mentin                         |           |                                                                                                    | The second second                                                                                                    |
| Religious Treas                        |           |                                                                                                    | URAH                                                                                                    |
| Trans & American                       | 1         |                                                                                                    | a second second s |

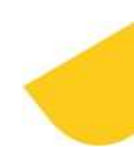

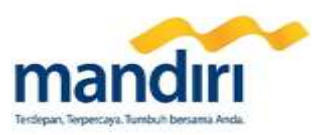

2. Nasabah klik tombol Edit.

|                                                                                                    |   |                          |                       | and and the second second |              | ÷: 41 995 🖿                   | 214T PM |
|----------------------------------------------------------------------------------------------------|---|--------------------------|-----------------------|---------------------------|--------------|-------------------------------|---------|
| D Trank i Ar                                                                                                    | - | Territory and a          | 1.000 A               | and the state of the      | - e e        | Setail Akun                   |         |
|                                                                                                    |   | Detail Akun              |                       |                           |              |                               |         |
| Dead Mark                                                                                                    |   | the charge in the second |                       |                           |              |                               |         |
| 1947-749                                                                                                    |   |                          |                       |                           | _            |                               |         |
| Negative a contact                                                                                              |   |                          |                       |                           | (11) (A. 14) | 20                            | -       |
| The second second second second second second second second second second second second second second second se |   |                          |                       |                           |              |                               |         |
| Report Contract                                                                                                 |   | -                        |                       |                           | en           | English                       | - 8     |
| Institute and Institute of                                                                                      |   | 114                      | the product and the o |                           | 1.6          |                               |         |
| 4.1000000                                                                                                    |   |                          |                       |                           | -            | <ul> <li>Indonesia</li> </ul> |         |
| Action Total                                                                                                    |   | forty congless           |                       |                           |              |                               |         |
| (all set                                                                                                    |   | Service .                | · cannot              |                           | THANK        | ĸ                             |         |
| manung hare:                                                                                                    |   |                          | Station Statement     |                           | 100000000    |                               |         |
| Barrage-                                                                                                    |   |                          |                       |                           | lodposta     |                               | -       |
| Terang Restor                                                                                                   |   |                          |                       |                           | 1.0000000000 |                               |         |
| Reparchesi                                                                                                    |   |                          |                       |                           |              | SIMPAN PERLIEARAN I           |         |
| Service and services                                                                                            |   |                          |                       |                           |              |                               |         |

3. Nasabah memilih bahasa yang akan digunakan pada field Bahasa.

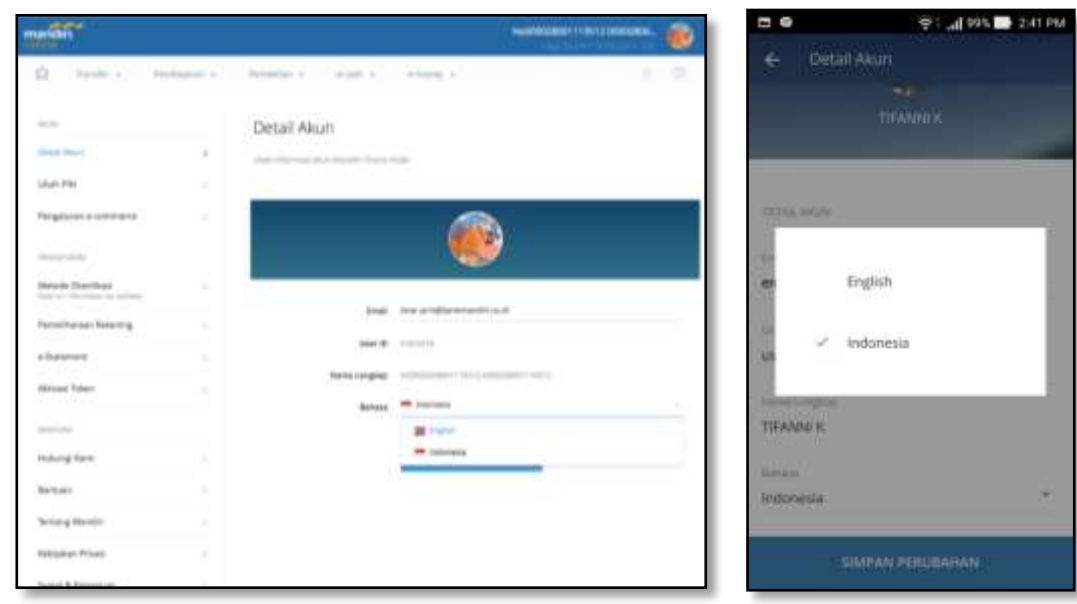

4. Nasabah klik Simpan Perubahan. Nasabah melakukan otentikasi sesuai metode otentikasi yang dipilih.

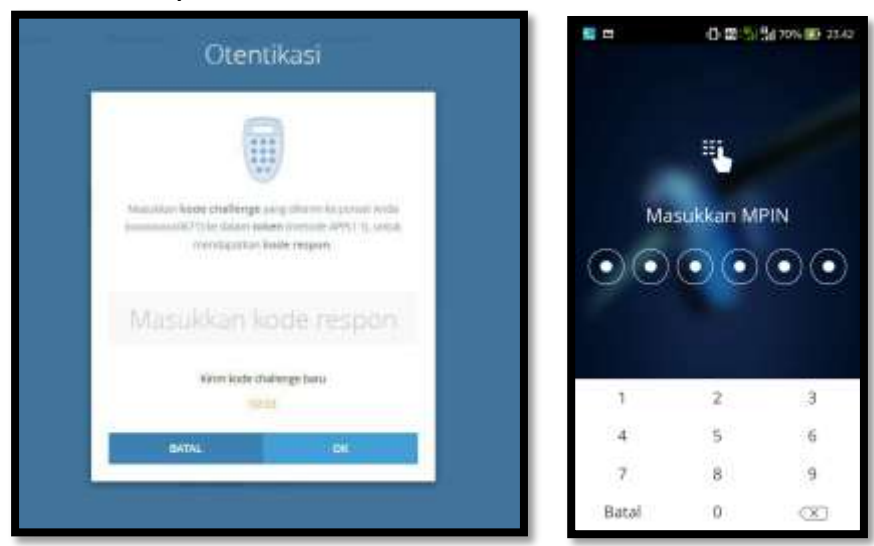

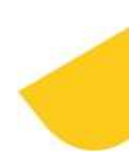

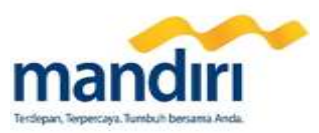

5. Pengaturan bahasa selesai dilakukan.

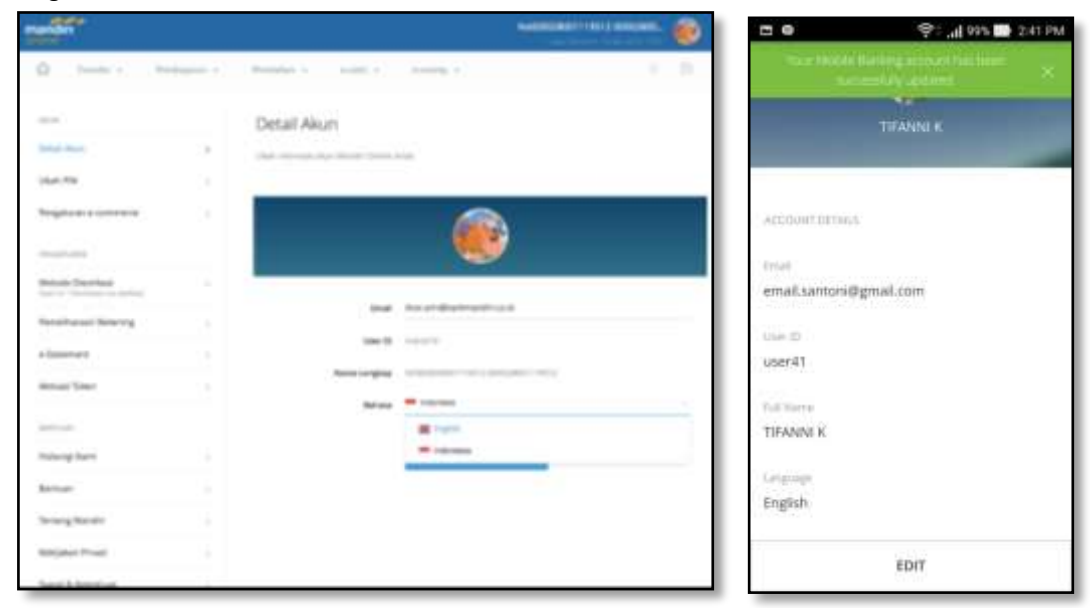

- 45. Bagaimana cara mengubah email?
  - 1. Nasabah mengakses menu Pengaturan > Detail Akun.

|                        |                                     |                                                                                                    |      | <ul> <li>(4) (4) (4)</li> </ul>         | 2.41 PM |
|------------------------|-------------------------------------|----------------------------------------------------------------------------------------------------|------|-----------------------------------------|---------|
| D (Sector - Au         | <br>(Assessory 1) (1999) (1)        | 1000 a                                                                                                    |      | - Detail Akun                           |         |
|                        | Detail Akun                         |                                                                                                    |      | TIFANNI #                               |         |
| Seat Aug               | <br>day through the state of the st | -                                                                                                    |      |                                         |         |
| 100.08                 |                                     |                                                                                                    |      |                                         |         |
| Regionications         |                                     | <b>6</b>                                                                                                    |      | DAL AGA                                 |         |
| and the second         |                                     |                                                                                                    |      |                                         |         |
| Manufactor Description |                                     |                                                                                                    | er   | nal.santoni@gmail.com                   |         |
| Persilianan America    | anat .                              |                                                                                                    |      |                                         |         |
| a faatarwei            | ine th                              | restrict.                                                                                                    |      | er41                                    |         |
| and the local          | New Jogie                           | A DESCRIPTION OF THE OWNER OF THE OWNER OF THE OWNER OF THE OWNER OF THE OWNER OF THE OWNER OF THE OWNER OWNER                                                                                                    |      | (0.03)                                  |         |
|                        | Berner.                             | and the second second sec | 1.44 | end Lingson                             |         |
| 100 Total              |                                     |                                                                                                    | 11   | FANNI K                                 |         |
| manage spec            |                                     | 807                                                                                                    | 12   |                                         |         |
| letter                 |                                     |                                                                                                    | 10   | donada                                  |         |
| branghoute             |                                     |                                                                                                    | . 10 | and and and and and and and and and and |         |
| Notigine Print         |                                     |                                                                                                    |      | UBAH                                    |         |
|                        |                                     |                                                                                                    |      | 170505                                  |         |

2. Nasabah klik tombol Edit.

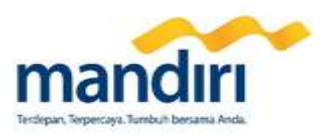

| and in             |   | AuditZania (1961) Alberta                                                                                       |   |
|--------------------|---|----------------------------------------------------------------------------------------------------|---|
| Q                  | - | Residence and a sensing a Con-                                                                                  |   |
|                    |   | Detail Akun                                                                                                    |   |
| proti teur         |   | And other and the protocol way                                                                                  |   |
| then Plat          |   |                                                                                                    |   |
| Angelow's commune  |   | <b>45</b>                                                                                                    |   |
| -                  |   |                                                                                                    |   |
| Benefe Danishan    |   |                                                                                                    | - |
| head and having    |   | Ing philiphicani and                                                                                            |   |
| - limer are        |   | Der B. Annun                                                                                                    |   |
| and and            |   | And of the second second second second second second second second second second second second second second se |   |
|                    |   | Arian Conner                                                                                                    |   |
| and the            |   |                                                                                                    |   |
| toting forei       |   | and the second second second                                                                                    |   |
| hereas.            |   |                                                                                                    |   |
| ferriary Marchin   |   |                                                                                                    |   |
| Country Name       |   |                                                                                                    |   |
| Cold & Reserve Law |   |                                                                                                    |   |

| 122 11201200   | Allest Street Street |   |
|----------------|----------------------|---|
| ← Detail A     | kun                  |   |
|                |                      |   |
|                | TIFANNI K            |   |
|                |                      | - |
|                |                      |   |
| DETAL AKIN     |                      |   |
|                |                      |   |
| Email          |                      |   |
| santon@gmail.c | om                   |   |
|                |                      |   |
| (ment)         |                      |   |
| 606141         |                      |   |
| hine Longhia   |                      |   |
| TIFANINI K     |                      |   |
|                |                      |   |
| Battana        |                      |   |
| Indonesia      |                      |   |
|                |                      |   |
|                | IDAAL BEDY IDAU AN   |   |

3. Nasabah memasukkan alamat email yang baru pada field Email.

| manden                                                                                                    |                                      | ALC: NO.                                                                                                    | annan 💩 . |                 | 👻 t 📶 995 📑 2342 PM |
|----------------------------------------------------------------------------------------------------|--------------------------------------|----------------------------------------------------------------------------------------------------|-----------|-----------------|---------------------|
| 0                                                                                                    | <br>Production of Association        | in the second second se |           | 🗧 Detail Ak     | un                  |
|                                                                                                    |                                      |                                                                                                    |           |                 | TRANSING P          |
| -11.0                                                                                                    | Detail Akun                          |                                                                                                    |           |                 | UPARAL N            |
| peur teur                                                                                                    | <br>And response and former research |                                                                                                    |           |                 |                     |
| 1041 751                                                                                                    |                                      |                                                                                                    |           |                 |                     |
| Pergetaineris                                                                                                    |                                      | - CD                                                                                                    |           | DETAL AKIN      |                     |
|                                                                                                    |                                      |                                                                                                    |           | Empl            |                     |
| Second Decides                                                                                                    |                                      |                                                                                                    |           | santon@gmail.co | m                   |
| heatenchineng                                                                                                    | hour and the second                  | and the transition of                                                                                                    |           | Line 10         |                     |
| aliment                                                                                                    | 10e 10                               | ******                                                                                                    |           | user41          |                     |
| And the local division of the local division of the local division | Name or other                        | ACCESSION - ALL (ACCESSION - ALL)                                                                                                    |           |                 |                     |
|                                                                                                    | Ref-stre                             | -                                                                                                    |           | Trans Longhair  |                     |
| and the                                                                                                    |                                      |                                                                                                    |           | TIFANINI K      |                     |
| metting here                                                                                                    |                                      | Contraction of the local division of the local division of the loc |           | 0.000           |                     |
| Retries.                                                                                                    |                                      |                                                                                                    |           | Indianala       |                     |
| Sering Rents                                                                                                    |                                      |                                                                                                    |           | muscena         |                     |
| Reliant Trees                                                                                                    |                                      |                                                                                                    |           | SIMP            | AN PERUBAHAN        |
| Second Reporting                                                                                                    |                                      |                                                                                                    |           |                 |                     |

4. Nasabah klik Simpan Perubahan. Nasabah melakukan otentikasi sesuai metode otentikasi yang dipilih.

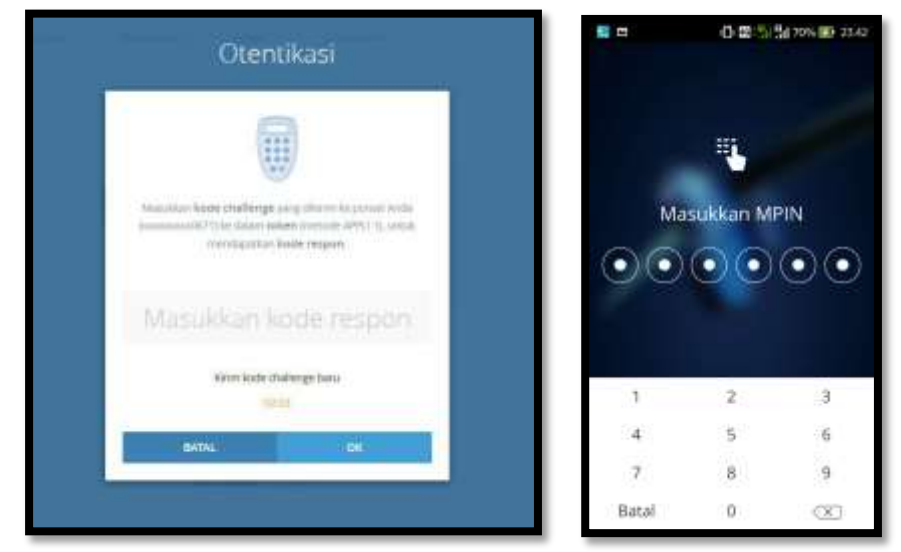

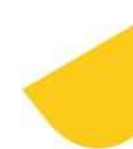

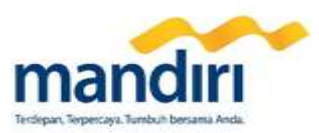

### 5. Perubahan email selesai dilakukan.

|                       |   |                                |                                |   |                | 🤤 : 📶 99% 🔜 2.42 PM |
|-----------------------|---|--------------------------------|--------------------------------|---|----------------|---------------------|
| a next te             | - | Notes - Lance                  | Second Second                  |   | 100.0000000000 |                     |
|                       |   | Detail Akun                    |                                |   |                | TIFANNIK            |
| Senal Mass            |   | date through the little little |                                |   |                |                     |
| Used West             |   |                                |                                |   |                |                     |
| August - solution     |   |                                | <b>A</b>                       |   | DITM. MON      |                     |
| -                     |   |                                |                                |   | Circuit .      |                     |
| March Darthan         |   | -                              |                                | - | santoni@gmail. | .0m0                |
| Annual Assessing      |   | linat                          | and the second second          |   |                |                     |
| - Delivery            |   | 2007.00                        | 14111                          |   | Chart (D       |                     |
| manufactoria          |   | Renal Angles                   | And an other designment of the |   | CORP.4.1       |                     |
|                       |   | Between                        | 1.00000                        |   | norm Langitati |                     |
| (entropy)             |   |                                |                                |   | TIFANNEK       |                     |
| nature from           |   |                                | 100                            |   | 100            |                     |
| Series.               |   |                                |                                |   | tistere .      |                     |
| Terring Merch?        |   |                                |                                |   | insumersia.    |                     |
| And party Private     |   |                                |                                |   |                |                     |
| Security Science of L |   |                                |                                |   |                | UDAT .              |

### I. Otentikasi & Pengamanan

46. Bagaimana cara saya melakukan persetujuan transaksi finansial (transfer, pembayaran, pembelian)? Proses persetujuan transaksi di Mandiri Online Web dapat dilakukan dengan memilih satu metode otentikasi sesuai kenyamanan Anda dalam melakukan transaksi. Terdapat dua metode otentikasi, yaitu "Otentikasi via Token" dan "Otentikasi via Aplikasi".

Proses persetujuan transaksi di Mandiri Online App dapat dilakukan dengan memasukkan **MPIN** yang telah dibuat saat melakukan pendaftaran nomor HP Mandiri Online di Cabang.

#### 47. Apakah setiap kali transaksi pada Mandiri Online App dibutuhkan OTP?

Tidak. Baik untuk Mandiri Online App versi iOS maupun Android, tidak ada OTP yang dikirim ke nomor HP Nasabah setiap kali melakukan persetujuan transaksi (otentikasi). OTP hanya muncul ketika Nasabah melakukan log in Mandiri Online di device/smartphone yang berbeda.

#### 48. Apa perbedaan utama "Otentikasi via Token" dengan "Otentikasi via Aplikasi"?

Pada metode "**Otentikasi via Token**", Anda memerlukan device token dan perlu menerima SMS Challenge code untuk melakukan persetujuan transaksi.

Sedangkan pada metode "**Otentikasi via Aplikasi**", persetujuan transaksi dapat dilakukan dengan menggunakan menu **Transaksi Tertunda** di aplikasi Mandiri Online App (Mandiri Online App dapat di download di Apple App Store dan Google Play Store).

# 49. Kenapa pada saat saya melakukan Otentikasi via Token, *challenge code* tidak ditampilkan di layar Mandiri Online?

Untuk keamanan yang lebih baik, Bank Mandiri menggunakan metode otentikasi *Out of Band* (OOB) dimana *Challenge Code* dikirim oleh Bank via SMS (3355) ke nomor HP nasabah yang terdaftar di Mandiri Mobile.

#### 50. Bagaimana cara melakukan persetujuan transaksi dengan metode "Otentikasi via Token"?

- a. Setelah Anda melakukan transaksi, nasabah melakukan konfirmasi transaksi (tekan tombol "konfirmasi")
- b. Nasabah menerima SMS berisi challenge code "Gambar sms challenge code"
- Nasabah memasukkan challenge code yang dikirim ke nomor ponsel ke dalam token (pilih metode APPLI
   1)
- d. Response code muncul di token. Nasabah memasukkan response code tersebut ke layar Mandiri Online
- e. Transaksi berhasil

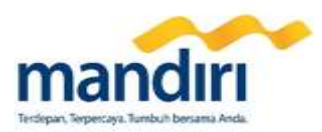

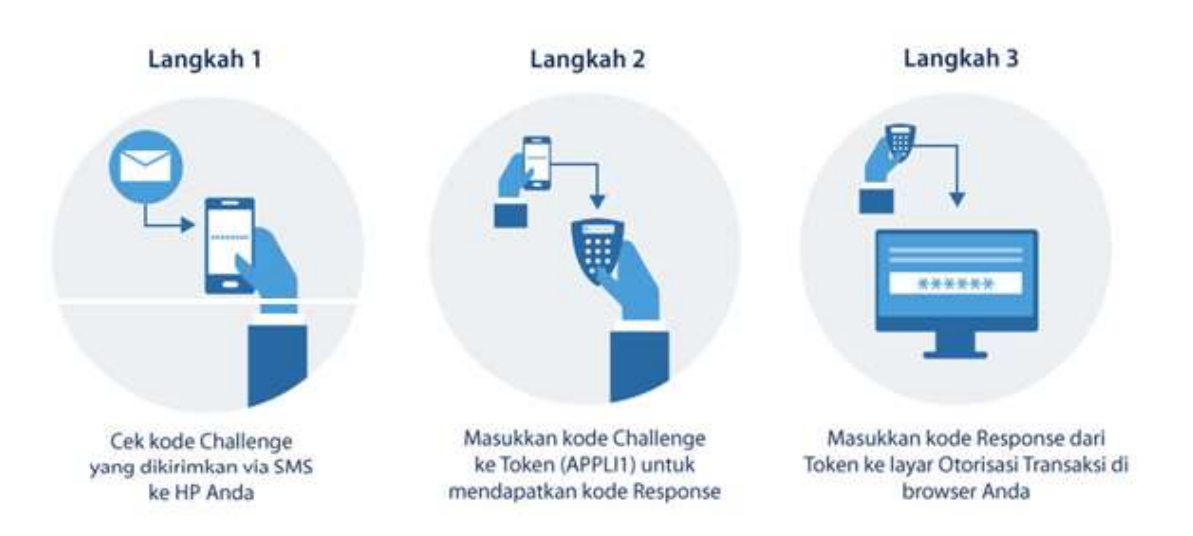

### 51. Apakah semua nomor HP dapat menerima challenge code tersebut?

Tidak. Saat ini hanya nomor Telkomsel, XL, Indosat dan beberapa operator lainnya yang bisa menerima *challenge code*. List operator yang bisa menerima *challenge code* ada di Lampiran 3.

### 52. Apakah ada biaya untuk pengiriman challenge code yang dikirim ke HP saya?

Ada, biaya SMS sesuai dengan tarif provider HP yang Anda gunakan. Jika Anda ingin melakukan transaksi tanpa biaya tambahan, Anda dapat menggunakan metode "Otentikasi via Aplikasi".

53. Bagaimana jika saya ingin melakukan transaksi finansial namun operator yang saya gunakan sedang berada di luar jangkauan sehingga tidak dapat mengirimkan challenge code, misalnya saya sedang ke luar negeri? Jika sebelumnya Anda telah memilih "Otentikasi via Aplikasi" sebagai metode otentikasi di Mandiri Online Web, Anda dapat melakukan persetujuan transaksi finansial dengan menggunakan metode "Otentikasi via Aplikasi" sehingga Anda tidak perlu menerima SMS berisi Challenge Code.

### 54. Bagaimana jika SMS berisi challenge code tidak masuk ke HP saya?

- a. Pastikan nomor HP Anda adalah nomor HP yang benar dan yang telah terdaftar sebagai mobile banking finansial. Jika nomor belum terdaftar sebagai mobile banking, Anda perlu ke Cabang Bank Mandiri untuk melakukan pendaftaran mobile banking finansial.
- b. Pastikan pulsa Anda cukup untuk biaya SMS challenge code yang dikirim ke nomor HP.
- c. Periksa jaringan HP Anda dan pastikan Anda berada di lokasi terjangkau dengan kondisi sinyal yang cukup kuat
- d. Jika masalah yang Anda hadapi bukan berasal dari kondisi yang disebutkan di atas namun Anda tetap tidak menerima SMS berisi challenge code, maka Anda dapat kirim challenge code baru dengan klik tombol "KIRIM SEKARANG" pada layar Mandiri Online
- e. Jika Challenge Code tetap gagal terkirim, hubungi Mandiri Call 14000

#### 55. Mengapa ketika saya melakukan transaksi, muncul notifikasi bahwa proses otentikasi "gagal" atau "undefined"?

- a. Pastikan koneksi internet Anda stabil untuk mengakses Mandiri Online Web
- b. Pastikan Challenge Code yang dimasukkan ke token adalah kode yang benar
- c. Pastikan response code (kode respons yang muncul di token) yang dimasukkan ke layar Otentikasi Mandiri Online adalah kode yang benar
- d. Jika masalah yang Anda hadapi bukan berasal dari kondisi yang disebutkan di atas, hubungi Mandiri Call 14000

#### 56. Berapa lama waktu yang dibutuhkan hingga SMS berisi challenge code diterima di ponsel saya?

- a. Waktu pengiriman SMS bergantung pada koneksi/jaringan ponsel Nasabah sehingga waktu penerimaan SMS berbeda-beda.
- b. Jika challenge code belum diterima hingga 5 menit setelah melakukan proses konfirmasi transaksi, Anda dapat melakukan kirim challenge code baru dan memasukkan challenge code baru tersebut pada token

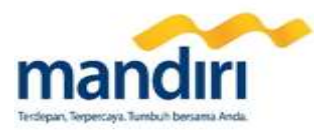

- **57. Berapa lama SMS Challenge Code yang saya terima dapat digunakan?** SMS yang diterima dapat tetap digunakan untuk otentikasi transaksi maksimal selama 5 menit.
- 58. Bagi nasabah yang memiliki 2 (dua) atau lebih nomor HP SMS Banking, nomor manakah yang akan menjadi nomor penerima SMS *Challenge Code*?

Nomor HP yang terakhir kali didaftarkan untuk layanan SMS Banking, baik melalui Cabang maupun melalui ATM.

- **59. Bagaimana jika nasabah ingin menggunakan nomor HP yang baru sebagai penerima SMS** *Challenge Code***?** Nasabah dapat datang ke Cabang dengan membawa identitas diri, buku tabungan, dan kartu ATM untuk melakukan pendaftaran layanan SMS Banking finansial.
- 60. Bagaimana jika nasabah ingin menggunakan nomor HP SMS Banking yang lain sebagai penerima SMS *Challenge Code*?

Nasabah dapat menghubungi Mandiri Call 14000 untuk dapat melakukan penggantian nomor HP yang akan digunakan sebagai penerima SMS *Challenge Code*.

61. Bagaimana nasabah dapat mengetahui metode otentikasi yang sedang aktif saat ini? Nasabah dapat mengakses menu Pengaturan > Metode Otentikasi. Metode otentikasi yang saat ini aktif akan dimunculkan sebagai keterangan label di bawah menu Metode Otentikasi.

#### 62. Bagaimana cara melakukan persetujuan transaksi dengan metode "Otentikasi via Aplikasi"?

- a. Nasabah login di Mandiri Online Web, kemudian melakukan pembuatan transaksi dengan memasukkan informasi transaksi yang diperlukan. Klik **Lanjut** untuk melanjutkan transaksi.
- b. Akan muncul halaman konfirmasi transaksi. Setelah dilakukan konfirmasi transaksi, klik **Kirim** untuk melanjutkan transaksi.
- c. Akan muncul halaman berisi informasi yang harus dilakukan Nasabah untuk dapat melakukan approval terhadap transaksi yang dibuat. Klik **OK** untuk melanjutkan transaksi.
- d. Nasabah login ke Mandiri Online App, kemudian masuk ke menu **Transaksi Tertunda** untuk melihat list transaksi yang dibuat di Mandiri Online Web.
- e. Nasabah klik tombol Setuju pada list transaksi yang akan di-approve untuk melanjutkan eksekusi transaksi.
- f. Akan muncul halaman input MPIN di Mandiri Online App. Nasabah dapat men-swipe ke bawah tab Detail Transaksi untuk melihat detail transaksi yang dibuat.
- g. Setelah dilakukan pengecekan detail transaksi, swipe ke atas tab **Masukkan PIN** untuk melakukan **input MPIN** untuk melanjutkan proses approval transaksi.
- h. Setelah otentikasi MPIN berhasil dilakukan, akan muncul resi transaksi yang menandakan bahwa transaksi telah selesai dijalankan.

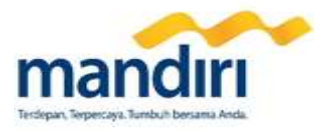

### Cara Penggunaan Otentikasi via Aplikasi

| - |   | - * |
|---|---|-----|
|   |   |     |
|   | 0 |     |
|   |   |     |
|   | - |     |
| - |   |     |

Setelah Anda mencapai halaman ini silahkan ikuti langkah-langkah dibawah ini

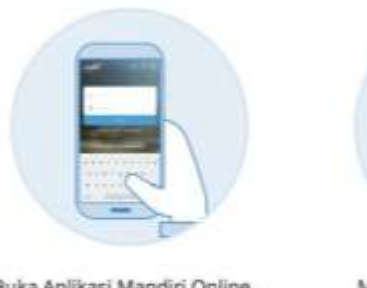

Buka Aplikasi Mandiri Online. Download aplikasi tersebut dari App Store/Play Store jika belum Anda miliki

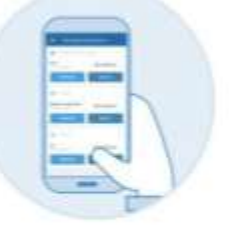

Masuk dan cek transaksi tertunda

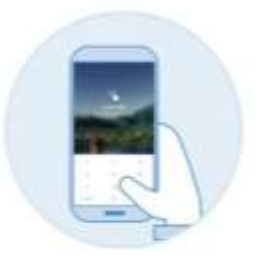

Lanjutkan transaksi dengan Transaction PIN Anda

- 63. Bagaimana cara saya mengubah metode otentikasi pada Mandiri Online Web?
  - a. Nasabah mengakses menu **Pengaturan > Metode Otentikasi**. Metode otentikasi yang saat ini aktif akan dimunculkan sebagai keterangan label di bawah menu Metode Otentikasi.

| mander                                                                                                    |   |                                                                                                    | 🕹 👳                                                                                                    |
|----------------------------------------------------------------------------------------------------|---|----------------------------------------------------------------------------------------------------|----------------------------------------------------------------------------------------------------|
| 9 pm                                                                                                    |   | terms which seems                                                                                                    | - B-                                                                                                    |
| 100                                                                                                    |   | Memola Disrochard                                                                                                    |                                                                                                    |
| Terrison Banco                                                                                                    |   |                                                                                                    | and the second second se                                                                                                    |
| State (19)                                                                                                    |   |                                                                                                    |                                                                                                    |
| Names in concerns,                                                                                                    |   | And the second second s | contine ( ) and the                                                                                                    |
| -                                                                                                    |   | Otentikasi Langsung                                                                                                    | Otentikasi via Aplikasi                                                                                                    |
| 1                                                                                                    | • |                                                                                                    |                                                                                                    |
| Incustories Internet                                                                                                    |   | • <b>•</b>                                                                                                    | 0                                                                                                    |
| a ferring of                                                                                                    |   | La Maria                                                                                                    | 5                                                                                                    |
| And on the local difference of the local difference of |   | And and an other states of the                                                                                                    | Statement of the statement of                                                                                                    |
| 100 million (                                                                                                    |   | an approximation for first departs for some                                                                                                    | 2.15.12.2 s.1 e-4                                                                                                    |
| National Value                                                                                                    |   |                                                                                                    | in the second second se |

Х

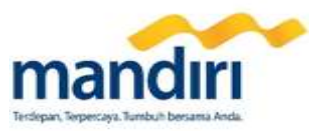

b. Jika ingin melakukan perubahan metode otentikasi, Nasabah klik opsi metode otentikasi lainnya yang ada, kemudian klik tombol **Simpan Perubahan**.

| Number -              |   |                                                                                                    | 🔮 e                                                                                                    | mandan              |                                 | 🧶 G                                                                                                    |
|-----------------------|---|----------------------------------------------------------------------------------------------------|----------------------------------------------------------------------------------------------------|---------------------|---------------------------------|----------------------------------------------------------------------------------------------------|
| 6                     | - | sensed that formed                                                                                                    | 19.4                                                                                                    | States and          | Connect and Service             |                                                                                                    |
| 1                     |   | Memore Chernikaan                                                                                                    |                                                                                                    | -                   | Metodie (havitikas)             |                                                                                                    |
|                       |   |                                                                                                    |                                                                                                    | inge till           | -                               | and the second second                                                                                                    |
|                       |   | Otmolikasi Langsung                                                                                                    | Otentikasi sia Aplikasi                                                                                                    |                     | Oternikasi Langsung             | Otermikani via Aplikani                                                                                                    |
| and the second second |   |                                                                                                    | 6                                                                                                    | Income and a second | -                               |                                                                                                    |
|                       |   | 1. M. T.                                                                                                    | 157                                                                                                    | sheer .             | The T                           | Land Land                                                                                                    |
| anne fam              |   | and the state of the state of t | The second second secon | terms/ false        | Product on Print Party of State | Name of Street and Address of the Address of the Ad |
| -                     |   |                                                                                                    |                                                                                                    |                     |                                 |                                                                                                    |
| and the second second |   | Con an original                                                                                                    |                                                                                                    | haugten             | An Arrigan                      |                                                                                                    |
| house growthe .       |   |                                                                                                    |                                                                                                    | forming Myrain 1    | (88                             |                                                                                                    |

c. Akan muncul pop up berisi keterangan persyaratan yang dibutuhkan untuk menggunakan metode otentikasi yang baru. Klik **Lanjut** jika semua syarat yang dibutuhkan telah dimiliki untuk melanjutkan proses perubahan metode otentikasi.

|                                                                                                    |                          | <b>3</b> )                                                                                                    | and the second second s |                                                                                                    | 👌 🤉                                                                                                    |
|----------------------------------------------------------------------------------------------------|--------------------------|----------------------------------------------------------------------------------------------------|----------------------------------------------------------------------------------------------------|----------------------------------------------------------------------------------------------------|----------------------------------------------------------------------------------------------------|
| -                                                                                                    | And and the local adjust |                                                                                                    | · · · · · · · · · · · · · · · · · · ·                                                                                                    | Fictorial New Demois Larguage                                                                                                    | 1                                                                                                    |
|                                                                                                    |                          | distance in the local distance in the local |                                                                                                    | The second second | -                                                                                                    |
|                                                                                                    |                          |                                                                                                    |                                                                                                    |                                                                                                    |                                                                                                    |
|                                                                                                    | Otentikes Language       | Otentiker ve Arthur                                                                                                    |                                                                                                    | Ometikasi Langsang                                                                                                    | Oterstikani wa Aprikani                                                                                        |
| and the second second se |                          | 10                                                                                                    |                                                                                                    |                                                                                                    | (e)                                                                                                    |
| and the second second se |                          |                                                                                                    |                                                                                                    | 192                                                                                                    | Line Line                                                                                                    |
|                                                                                                    |                          |                                                                                                    |                                                                                                    |                                                                                                    |                                                                                                    |
|                                                                                                    |                          |                                                                                                    |                                                                                                    |                                                                                                    |                                                                                                    |
| Insurant.                                                                                                    |                          |                                                                                                    | langton -                                                                                                    |                                                                                                    | and a second second second second second second second second second second second second second second second |

- d. Dibutuhkan otentikasi untuk melakukan perubahan metode otentikasi ini. Adapun otentikasi yang dibutuhkan adalah sebagai berikut :
  - 1) Jika Nasabah akan melakukan perubahan metode **Otentikasi via Token** ke **Otentikasi via Aplikasi**, maka diperlukan **Otentikasi via Token** untuk dapat melanjutkan proses perubahan.

|     | Otentikasi                                                                                                    |  |
|-----|----------------------------------------------------------------------------------------------------|--|
|     | tanadani kare statienge yeng distri in porasi kota<br>panasatili in interna salan panasa ANU 15 ama<br>menigantan kare respan |  |
| - 6 | 674389                                                                                                    |  |
|     | Konsiloda shaherga turu<br>20-0                                                                                               |  |
|     | 6404, 0X                                                                                                    |  |
|     |                                                                                                    |  |

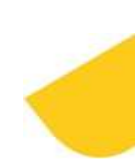

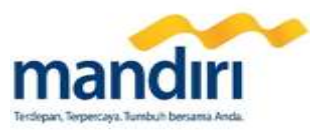

2) Jika Nasabah akan melakukan perubahan metode **Otentikasi via Aplikasi** ke **Otentikasi via Token**, maka diperlukan **Otentikasi via Aplikasi** untuk dapat melanjutkan proses perubahan.

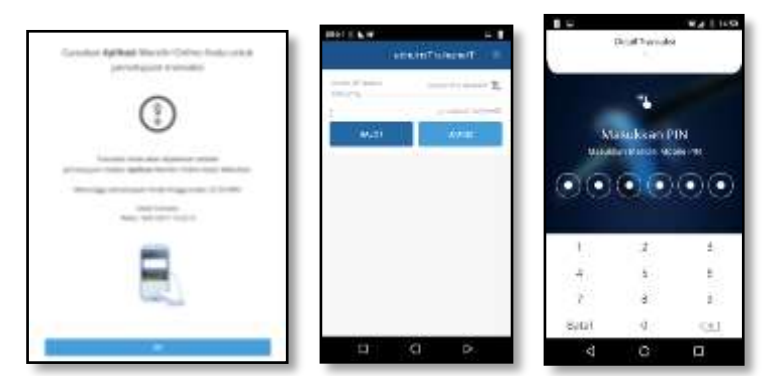

e. Setelah otentikasi selesai dilakukan, akan muncul keterangan bahwa perubahan metode otentikasi telah selesai dilakukan.

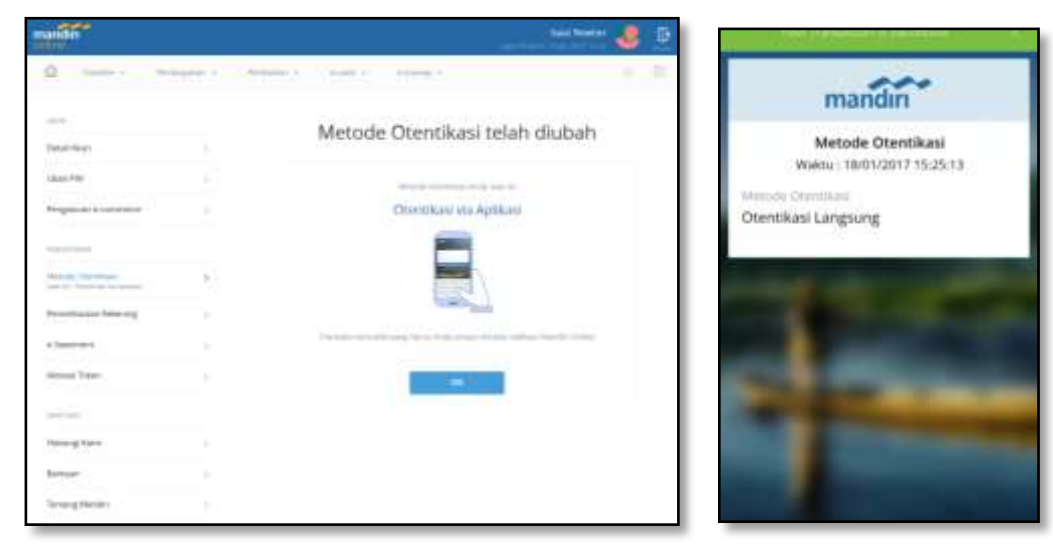

### 64. Kapan transaksi saya dijalankan jika menggunakan metode Otentikasi via Aplikasi?

Transaksi yang dibuat akan dijalankan pada saat nasabah selesai memasukkan MPIN di Mandiri Online App dan proses validasi MPIN berhasil dilakukan.

- **65.** Apakah saya dapat membuat beberapa transaksi sebelum melakukan approval di Mandiri Online App? Ya, nasabah dapat membuat beberapa transaksi sekaligus sebelum melakukan approval di Mandiri Online App. Hanya saja, approval transaksi akan dilakukan untuk masing-masing transaksi yang dibuat.
- 66. Apakah transaksi yang saya buat dengan metode Otentikasi via Aplikasi akan terus berada di list transaksi tertunda?

Tidak, list transaksi di transaksi tertunda akan di reset (dihapus semuanya) setiap jam 24:00 setiap hari. Mohon untuk dapat melakukan approval transaksi yang dibuat hari ini sebelum jam 24:00 pada hari berjalan.

67. Apa saja fitur pengamanan yang ada di Mandiri Online?

Mandiri Online memberikan beberapa pengamanan dalam transaksi finansial Nasabah, antara lain :

- a. Adanya proses otentikasi untuk setiap transaksi finansial
- b. Implementasi sistem Fraud Detection System (FDS) untuk memproteksi Nasabah dari serangan malware
- c. Implementasi TLS 1.2
- 68. Apa saja langkah yang harus saya lakukan untuk memastikan bahwa transaksi saya aman?

Berikut adalah beberapa langkah yang dapat dilakukan untuk mengamankan transaksi Anda :

- a. Tidak memberikan informasi user ID, PIN dan MPIN kepada pihak lain
- b. Secara regular melakukan penggatian PIN dan MPIN

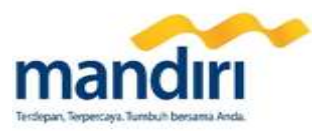

- c. Hanya mengakses layanan Mandiri Online dari alamat resmi Bank Mandiri (<u>https://ibank.bankmandiri.co.id</u>) dan men-download aplikasi Mandiri Online hanya dari Play Store / App Store resmi
- d. Melakukan pengecekan ulang data transaksi yang dilakukan di halaman konfirmasi setiap kali melakukan transaksi

### J. Informasi Umum & Limit Transaksi, Biaya, Kondisi Teknis

### 69. Apa saja fitur yang tersedia di layanan Mandiri Online?

Detail fitur Mandiri Online dapat dilihat pada Lampiran 2.

### 70. Berapa limit transaksi Mandiri Online?

Limit transaksi untuk Mandiri Online dapat dilihat pada Lampiran 1.

**71. Bagaimana jika nasabah membutuhkan bantuan atau informasi lebih lanjut?** Nasabah dapat menghubungi Mandiri Call 14000

### K. Kasus Umum yang Sering Terjadi

### 72. Apa yang harus saya lakukan jika saya tidak dapat mengunduh/download Mandiri Online App?

- a. Pastikan Operating System yang Nasabah gunakan sudah compatible (Android atau iOS dengan versi yang compatible untuk Mandiri Online, sesuai poin 7).
- b. Pastikan *smartphone* yang Nasabah gunakan tidak di*-root*. Mandiri Online tidak dapat digunakan pada device yang dilakukan root.
- c. Pastikan terdapat cukup memori penyimpanan pada *smartphone* Nasabah untuk mengunduh aplikasi Mandiri Online.
- d. Jika Nasabah tetap tidak dapat mengunduh Mandiri Online App, maka hubungi Mandiri Call 14000

### 73. Bagaimana jika saya tidak dapat log in di Mandiri Online App maupun Mandiri Online Web?

- a. Pastikan Nomor HP Anda sudah terdaftar layanan mobile banking (proses registrasi layanan mobile banking dilakukan di Cabang Bank Mandiri)
- b. Jika Anda merupakan **pengguna mandiri internet**, maka Anda dapat log in dengan user ID dan PIN mandiri internet Anda. Jika tetap tidak bisa login, maka Anda perlu melakukan aktivasi online sesuai langkah pada poin 12 dengan membuat user ID dan PIN yang Anda gunakan pada mandiri internet.
- c. Jika Anda **bukan pengguna mandiri internet**, maka Anda perlu melakukan aktivasi online sesuai langkah pada poin 12

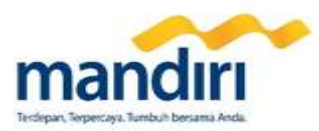

# Lampiran 1

### Limit Transaksi Mandiri Online

| No | Fitur                 | Mandiri Online                 |
|----|-----------------------|--------------------------------|
| 1  | Transfer Mandiri      | Rp. 100 juta/hari              |
|    |                       | Rp. 100 juta/transaksi         |
| 2  | Transfer Online       | Rp 100 juta / hari             |
|    |                       | Rp 50 juta / transaksi         |
| 3  | Transfer SKN          | Rp 100 juta / hari             |
|    |                       | Rp 100 juta / transaksi        |
| 4  | Transfer RTGS         | Tidak Bisa Digunakan           |
| 5  | Bill Payment          | Rp 100 juta / hari             |
|    |                       | Rp 100 juta/ transaksi         |
| 6  | Auto Bill Payment     | Sesuai Jumlah Tagihan          |
| 7  | e-money               | Rp 10 juta / hari              |
|    |                       | Rp 1 juta/ transaksi           |
| 8  | e-cash                | Rp 20 juta / hari              |
|    |                       | Rp 5 juta/ transaksi           |
| 9  | Open New Saving Plan  | Sesuai Saldo Pembukaan         |
| 10 | Open New Time Deposit | Sesuai Saldo Pembukaan         |
| 11 | Purchase              | Rp 10 juta / hari              |
|    |                       | Limit Sesuai Denom / transaksi |

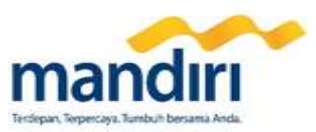

## Lampiran 2

Daftar Transaksi Mandiri Online (Web dan App)

### Daftar Transaksi Mandiri Online Web

| Menu               | Fitur                        | Keterangan                                    |
|--------------------|------------------------------|-----------------------------------------------|
| Informasi Rekening | Informasi Tabungan/Giro      | Cek Saldo dan Histori Transaksi               |
| _                  | Informasi Deposito           | Cek Detail Deposito                           |
|                    | Informasi MTR                | Cek Detail MTR                                |
|                    | Informasi Kartu Kredit       | Cek Tagihan dan Histori Transaksi (New)       |
|                    | Informasi Pinjaman           | Cek Detail Pinjaman                           |
| Transfer           | Transfer ke Rekening Mandiri |                                               |
|                    | Transfer ke Bank Lain        | Online Transfer dan SKN                       |
|                    | Transfer Terjadwal           | List Transfer Terjadwal                       |
|                    | Daftar Transfer              |                                               |
| Pembayaran         | Telepon                      |                                               |
|                    | Listrik & Gas                |                                               |
|                    | PAM                          |                                               |
|                    | Penerimaan Negara            |                                               |
|                    | Kabel TV                     |                                               |
|                    | Internet                     |                                               |
|                    | Kartu Kredit                 |                                               |
|                    | Angsuran                     |                                               |
|                    | Asuransi                     |                                               |
|                    | Pendidikan                   |                                               |
|                    | Tiket                        |                                               |
|                    | Multi Payment                |                                               |
|                    | Lainnya                      |                                               |
|                    | Auto Debit                   | List Pembayaran Auto Debit                    |
|                    | Daftar Pembayaran            |                                               |
| Pembelian          | Voucher HP                   |                                               |
|                    | Daftar Pembelian             |                                               |
| e-cash             | Upgrade Layanan              |                                               |
|                    | Daftar e-cash                |                                               |
| Favoritku          |                              | Penyimpanan Transaksi Favorit (New)           |
| Feed               |                              | Penyampaian Notifikasi (New)                  |
| Administrasi       | Status Transaksi             | Melihat Status Transaksi yang Dilakukan (New) |
|                    | Histori Aktivitas Nasabah    | Melihat Aktivitas yang Dilakukan di New IB    |
| Pengaturan         | Account Details              |                                               |
|                    | Change Password              |                                               |
|                    | e-Commerce Setting           |                                               |
|                    | Account Maintenance          |                                               |
|                    | E-Statement Page             |                                               |
|                    | E-Billing                    |                                               |
|                    | Token Activation             |                                               |
|                    | Contact Us Page              |                                               |
|                    | Help Page                    |                                               |
|                    | About Page                   |                                               |
|                    | Privacy Policy Page          |                                               |
|                    | Terms & Conditions           |                                               |
| Rates              |                              | Kurs dan suku bunga (New)                     |

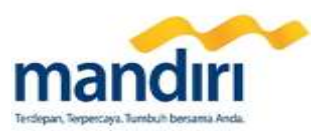

### Daftar Transaksi Mandiri Online App

| Menu               | Fitur                        | Keterangan                                    |
|--------------------|------------------------------|-----------------------------------------------|
| Informasi Rekening | Informasi Tabungan/Giro      | Cek Saldo dan Histori Transaksi               |
| _                  | Informasi Deposito           | Cek Detail Deposito                           |
|                    | Informasi Kartu Kredit       | Cek Tagihan dan Histori Transaksi (New)       |
| Transfer           | Transfer ke Rekening Mandiri |                                               |
|                    | Transfer ke Bank Lain        | Online Transfer dan SKN                       |
|                    | Transfer Terjadwal           | List Transfer Terjadwal                       |
|                    | Daftar Transfer              |                                               |
| Pembayaran         | Telepon                      |                                               |
|                    | Listrik & Gas                |                                               |
|                    | PAM                          |                                               |
|                    | Penerimaan Negara            |                                               |
|                    | Kabel TV                     |                                               |
|                    | Internet                     |                                               |
|                    | Kartu Kredit                 |                                               |
|                    | Angsuran                     |                                               |
|                    | Asuransi                     |                                               |
|                    | Pendidikan                   |                                               |
|                    | Tiket                        |                                               |
|                    | Multi Payment                |                                               |
|                    | Lainnya                      |                                               |
|                    | Auto Debit                   | List Pembayaran Auto Debit                    |
|                    | Daftar Pembayaran            |                                               |
| Pembelian          | Voucher HP                   | Telkomsel, XL, Indosat, 3, Smartfren          |
|                    | Daftar Pembelian             |                                               |
| e-cash             | Upgrade Layanan              |                                               |
|                    | Daftar e-cash                |                                               |
| Favoritku          |                              | Penyimpanan Transaksi Favorit (New)           |
| Feed               |                              | Penyampaian Notifikasi (New)                  |
| Administrasi       | Status Transaksi             | Melihat Status Transaksi yang Dilakukan (New) |
|                    | Histori Aktivitas Nasabah    | Melihat Aktivitas yang Dilakukan di New IB    |
| Pengaturan         | Account Details              |                                               |
|                    | Change Password              |                                               |
|                    | e-Commerce Setting           |                                               |
|                    | Account Maintenance          |                                               |
|                    | E-Statement Page             |                                               |
|                    | E-Billing                    |                                               |
|                    | Token Activation             |                                               |
|                    | Contact Us Page              |                                               |
|                    | Help Page                    |                                               |
|                    | About Page                   |                                               |
|                    | Privacy Policy Page          |                                               |
|                    | Terms & Conditions           |                                               |
| Rates              |                              | Kurs dan suku bunga (New)                     |

### Daftar Pembayaran di Mandiri Online \*) \*\*)

| Menu       | Kategori | Daftar Perusahaan         |
|------------|----------|---------------------------|
|            |          | IndosatM2                 |
|            |          | CBN<br>Internet Telkom    |
| Pembayaran | Internet |                           |
|            | Internet | BOLT Pembayaran           |
|            |          | BOLT Isi Ulang            |
|            |          | NetZap Internet Broadband |

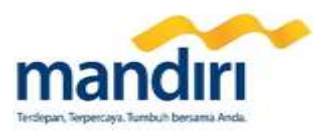

|            | Universitas Multimedia Nusantara |
|------------|----------------------------------|
|            | Universitas Syiah Kuala          |
|            | Poltek Negeri JKT                |
|            | Universitas Pasundan             |
|            | SMAN 3 Bandung                   |
|            | Univ. Mulawarman                 |
|            | Universitas Negeri Semarang      |
|            | Universitas Jember               |
|            | SMB Telkom University            |
|            | Universitas Telkom               |
|            | UIN Svarif Hidavatullah          |
|            | YAI                              |
|            | Poltek Negeri Sriwijava          |
|            | Poltek Elka Negeri SBY           |
|            | Universitas Bengkulu             |
|            | STT PI N                         |
|            |                                  |
|            | Universitas Mataram              |
|            | Institut Teknologi Bandung       |
|            | SBMPTN                           |
|            | Theresiana School                |
|            | Bina Sarana Informatika          |
|            | STIF Trisakti                    |
|            | Universitas Panca Marga          |
|            | LIIN Sunan Kalijaga              |
|            | Universitas Terbuka              |
|            | Universitas Dinonegoro           |
|            | Global Prestasi School           |
|            | Sandhy Putra                     |
| Pendidikan | Al Azbar                         |
|            | Liniv Negeri Jakarta             |
|            | Univ Negeri Malang               |
|            | Univ Sanata Dharma               |
|            |                                  |
|            | Liniversitas Varsi               |
|            | Universitas Andelas              |
|            | Pusat Lavanan Tes Indo           |
|            | Liniversitas Negeri Panua        |
|            | Sekolah Tinggi Ilmu Statistik    |
|            | Yayasan Daarul Ouran             |
|            | IPB                              |
|            | BSI (Bina Sarana Informatika)    |
|            | Liniversitas Indonesia           |
|            | Universitas Gadiah Mada          |
|            | Universitas Brawijava            |
|            | Universitas Airlangga            |
|            | Universitas Islam Indonesia      |
|            | Universitas Negeri Yogyakarta    |
|            | ITS                              |
|            | Nusa Mandiri                     |
|            | Univ. Atma Java Yogva            |
|            | Universitas Pakuan               |
|            | Universitas Cendrawasih          |
|            | Universitas Hasanudin            |
|            | Atma Java Jakarta                |
|            | Universitas Pelita Haranan       |
|            | Perguruan Tinggi Lainnya         |
|            | Univ. Sumatera Utara             |
|            |                                  |

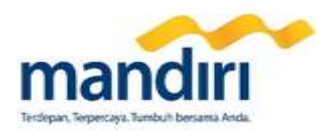

|                    | STIE Bina Bangsa Banten       |
|--------------------|-------------------------------|
|                    | IIEC/IIBS                     |
|                    | lain Syekh Nurjati            |
|                    | Yayasan IBA                   |
|                    | SD Muhammadiyah S             |
|                    | Pangudi Lubur                 |
|                    | STIEDAR Vanari Aktrina        |
|                    | JILLEAN Tapan Aktipa          |
|                    | Vavasan BDI                   |
|                    |                               |
|                    |                               |
|                    | Yayasan Wacana Bhakti         |
|                    | Sekolah Gamaliel              |
|                    | Poltekkes Palembang           |
|                    | Sekolah Umum Lainnya          |
|                    | Universitas Pancasila         |
|                    | UNSOED                        |
|                    | Univ. Padjajaran              |
|                    | UIN Maliki Malang             |
|                    | Universitas Budi Luhur        |
|                    | Yayasan Tarakanita            |
|                    | Sekolah Ricci 2               |
|                    | Univ Widya Mandala SBY        |
|                    | Indonesia Mengajar            |
|                    | Universitas Siliwangi         |
|                    | SMK Islam AA                  |
|                    | STIK Stella Maris             |
|                    | Univ Singanerhangsa Karawang  |
|                    | Cikal Haranan                 |
|                    |                               |
|                    |                               |
|                    | USIVI PRIN STAIN              |
|                    | Institut Seni Indonesia       |
|                    | Yay Karya Sang Timur          |
|                    | Universitas PGRI Semarang     |
|                    | Institut Teknologi Kalimantan |
|                    | YP Sutomo                     |
|                    | Dikti-UKMPPD                  |
|                    | Universitas Lampung           |
|                    | Yayasan Don Bosco             |
|                    | Institut Kesenian Jakarta     |
|                    | BPK Penabur                   |
|                    | Univ Tarumanagara             |
|                    | IAIN ZCK LANGSA               |
|                    | YPMI                          |
|                    | Univ Tanjungpura              |
|                    | UNIKA Soegijapranata          |
|                    | Univ Pertamina                |
|                    | Politeknik Negeri Batam       |
|                    | Telkom University             |
|                    | Indonesia Heritage F          |
|                    | UIN Walisongo                 |
|                    | STIKES Mitra Keluarga         |
|                    | ATKP Medan                    |
|                    | Sekolah Al Izhar Pnd Labu     |
|                    | e-Samcat latim                |
|                    |                               |
| Deperimente Magare | e-rod                         |
| Penerimaan Negara  |                               |
|                    |                               |
|                    | PPH Final Bruto Tertentu      |

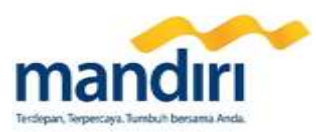

|              | PBB Kota Semarang                    |
|--------------|--------------------------------------|
|              | Cetak Bukti Penerimaan Negara        |
|              | PBB                                  |
|              | Paiak/PNBP/Cukai                     |
|              | Pajak Daerah                         |
|              | PDAM Sidoario                        |
|              | PDAM Samarinda                       |
|              | PAM Premium                          |
|              | PDAM Kota Surabaya                   |
|              | PAM Aetra                            |
|              | PAM Kota Bandung                     |
| PAM          | PDAM Kota Bogor                      |
|              | PDAM Kab Bogor                       |
|              | PDAM lambi                           |
|              | PDAM Lampung                         |
|              | PDAM Palembang                       |
|              | PDAM Banyumas                        |
|              | Perusahaan Gas Negara IDR            |
|              | Vavasan Al-Masoem                    |
|              | PT Pertamina MVA Dollar              |
|              | PT Indoset Thk                       |
|              | Petrokimia Gresik                    |
|              | PT Krakatau Steel (USD)              |
|              | PT Krakatau Steel (USD)              |
|              | PT Sucofindo IDP (Persero)           |
|              | Metland                              |
|              | lava Property                        |
|              | Lion Air                             |
|              | Wika Realty                          |
|              |                                      |
|              |                                      |
|              |                                      |
|              | Agung Podomoro                       |
|              | Agung Fouomoro<br>DT Dusri Palembang |
|              | Telkom LISD                          |
|              | PT Semen Dadang                      |
|              | Krakatau Dava Listrik                |
| Multinavment | DT Finnet Indonesia                  |
| manipayment  |                                      |
|              | KAP AAIM&S IDR                       |
|              | KAP AAIM&S LISD                      |
|              | PT Semen Baturaia                    |
|              | Pertamina IDR NonProduct             |
|              | Pertamina USD NonProduct             |
|              | Intiland Development                 |
|              | PT United Tractors USD               |
|              | Gunung Steel Group                   |
|              | Waskita                              |
|              | CMD PTR 2. PT                        |
|              | TPK Palaran                          |
|              | Pakuwon                              |
|              | Doku Virtual Payment                 |
|              | Surva Madistrindo                    |
|              | PT Garuda Indonesia                  |
|              | PT Garuda Indonesia                  |
|              |                                      |
|              | Voksel Electric (IDR)                |
|              | Voksel Electric (LISD)               |
|              |                                      |

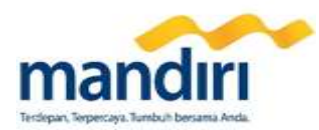

| Unilever                                     |
|----------------------------------------------|
| Sinarmas Land                                |
| Doku                                         |
| Kompas                                       |
| Pollux Indonesia                             |
| PT Sucofindo LISD (Persero)                  |
| Adhi Porsada Proporti                        |
| Adili Feisada Floperti                       |
|                                              |
|                                              |
| PT Mitra Adi Perkasa Tbk & Group U           |
| Indopay                                      |
| Pupuk Kaltim                                 |
| Enseval Putera Megatrading                   |
| TransVis/Telvis                              |
| PT Giosis Internet                           |
| Elevenia                                     |
| AdMedika                                     |
| PTMN Lubricants USD                          |
| Waskita Trinity                              |
|                                              |
|                                              |
| PT Dua Kelinci                               |
| Bimasakti                                    |
| PT United Tractors IDR                       |
| Booking.com BV                               |
| Multicon                                     |
| Gagas Energi IDR                             |
| Nagoya Hill IDR                              |
| Xpress Air                                   |
| Waterbom JKT                                 |
| Sertifikasi Perbankan                        |
| BSLIP Dr Sardiito Vogya                      |
| DT Akari Indonesia                           |
|                                              |
|                                              |
| e-cash                                       |
| PT IonPay Networks                           |
| Cargolink                                    |
| UgotPay                                      |
| SML Online Payment                           |
| PT Petrokimia Gresik                         |
| Daya Kobelco IDR                             |
| Amanah Bersama                               |
| Citilink Ticket                              |
| Citilink Ton Un                              |
| Nagova Hill SGD                              |
| Koperasi Merah Dutih                         |
| Roperasi Merali Futin<br>Ropuita Citra Drima |
| Nissen Finance                               |
| Nissan Finance                               |
| PT Cargill Indonesia                         |
| PTMN Lubricants IDR                          |
| P3SRS The Lavande                            |
| PT MNC Kabel Mediacom                        |
| Тгаzрау                                      |
| PT Makmur Orient Jaya                        |
| Kompas Gramedia                              |
| Terminal Teluk Lamong                        |
| Pelindo 3                                    |
| TKI                                          |
|                                              |
|                                              |

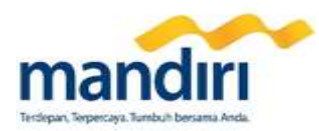

|      | KPKNL                              |
|------|------------------------------------|
|      | Pelindo 1                          |
|      | KSO SCISI USD                      |
|      | Medan Media Grafiktama             |
|      | Gramedia                           |
|      | Antar Surva Java                   |
|      | Garuda Indonesia IDR               |
|      | Garuda Indonesia IBN               |
|      |                                    |
|      | ITILASI RAYA                       |
|      |                                    |
|      | IZI Zakat                          |
|      | PKPU Kurban                        |
|      | Ciputra Residence                  |
|      | PT Bekasi Power                    |
|      | PT Surya Sudeco                    |
|      | Semen Indonesia CSR                |
|      | PT Sumber Baja Sejahtera           |
|      | DPLK Jiwasraya                     |
|      | BP Batam IDR                       |
|      | Semen Gresik                       |
|      | JICT - Jkt Inti Container Terminal |
|      | PT Pertamina (persero)             |
|      | Finpay                             |
|      | Ditien SDPPI                       |
|      | MitraPay                           |
|      | PT Inhisco                         |
|      | Mandiri Sekuritas                  |
|      | SMS Einanco                        |
|      | Apartment                          |
|      | Apartment<br>DT Dupuk Kulon z      |
|      |                                    |
|      | PT Schenker IDR                    |
|      | PT Ultrajaya milk                  |
|      | Bassura City                       |
|      | Yayasan Keluarga Batam             |
|      | The Mansion                        |
|      | PT Surya Citra Multimedia          |
|      | PT Mora Telematika Indo            |
|      | Jasa Air Limbah                    |
|      | PPART                              |
|      | PD Pasar Kota Medan                |
|      | PT Pupuk Kujang                    |
|      | PT Powerblock Indonesia            |
|      | Deposit Go-Jek Driver              |
|      | Go-Pay Customer                    |
|      | PT Indaco Warna Dunia              |
|      | Angkasa Pura II                    |
|      | MBP Ciputra Surva                  |
|      | IAWA POS                           |
|      | P Anart Brawijava                  |
|      | Pupuk Indonesia                    |
|      | Himpunan Psikologi Indonesia       |
|      | Lindetoves Trade Center            |
|      | Linueleves fidue Ceffiel           |
|      | ivusatrip.com                      |
|      | NVA Ciputra Property               |
|      | PT Alia Indah Wisata               |
|      | BPDP KS                            |
|      | Wakaf Daarut Tauhiid               |
|      | Internet Madju Abad M              |
| <br> |                                    |

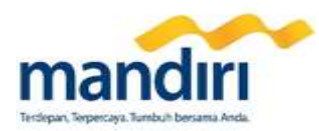

| APRT Royal Betawi              |
|--------------------------------|
| PT Paramount Estate            |
| Terminix                       |
| Pusat Grosir Solo              |
| Pertamina Patra Niaga          |
| RS Pertamina Balikpapan        |
| lava Ancol                     |
| Perusahaan lainnya             |
| Schonkor LISD                  |
|                                |
|                                |
| Blibli.com                     |
| Pertamina Retail               |
| WiGO                           |
| Matahari Putra Prima           |
| PT Astra Otoparts              |
| Alfa Goldland Realty           |
| Mandiri AXA                    |
| Alfamart                       |
| Eka Hospital                   |
| Toyota Astra Motor             |
| PT Sumber Baia Seiahtera (USD) |
| PT Sumber Baja Sejahtera (SGD) |
| PT Sentul City                 |
| Oriflama Indonesia             |
| DT Motropolitan Kontiana       |
|                                |
| PT Ito En Oltrajava wholesale  |
| Jatra Cosmetics Indonesia      |
| PT Mayora Indah (USD)          |
| PT Mayora Indah (CNY)          |
| PT Torabika Eka Semesta (USD)  |
| PT Torabika Eka Semesta (CNY)  |
| PT Altrak 1978 IDR             |
| PT Altrak 1978 USD             |
| Dian Kencana Puri Prima        |
| RS Pusat Pertamina             |
| Puncak Grup                    |
| Perum LPPNPI (IDR)             |
| Perum LPPNPI (USD)             |
| Veritrans                      |
| PT Prasada Jana Pamudia        |
| Cinutra Residence VA           |
| DT Eka Sari Lorena             |
| PT Motra Digital Media         |
| PT Metra Digital Metra         |
|                                |
|                                |
| OPR BLU BP311 KOMIINFO         |
| BDH PNM DJPPI KOMINFO          |
| PT Cipta Niaga Semesta         |
| Kagum Group                    |
| Delta Merlin Dunia Tex         |
| PT Duta Putra Land             |
| PT Agro Boga Utama             |
| Paris Van Java                 |
| Gunas Land                     |
| PT Hexindo Adiperkasa Tbk      |
| Adi Sarana Armada              |
| Agen PT KAI                    |
| PT First Anugerah Karva        |
|                                |

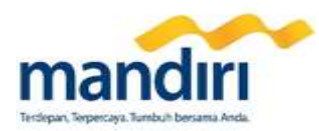

| Gamaland<br>Arminareka Perdana<br>PRUK PUSRI<br>Domai PUtta Development<br>TNT Express<br>USD<br>KSO Wakita Darmo Permai<br>PT Courts Retail Indonesia<br>ANTAM BRANKAS<br>Wika Realty Apartment<br>K-Link Nusantara<br>PT Gerbang Nusantara Perkasa<br>Netoti Persada<br>PT Falu Grand Mail<br>Essence Darmawangsa<br>Secure Parking IND<br>P3SRS Supermal Mansion<br>PT Amah Bersama Ummat<br>PT Damco Indonesia<br>Cahaya Benteng Mas<br>Cahaya Benteng Mas<br>PT Melia Sehat Sejaltera<br>P3RSS F8J<br>PT Melia Sehat Sejaltera<br>P3RSS F8J<br>PT Mandin Utama Ummat<br>PT Damco Indonesia<br>Cahaya Benteng Mas<br>PT Melia Sehat Sejaltera<br>P3RSS PRI<br>Nama Partian Aution<br>PT Mandin Utama Finance<br>PT Trakindo Utama USD<br>RSCM<br>PT PP Properti Tbk<br>PT Trakindo Utama USD<br>RSCM<br>PT PP Properti Tbk<br>PT F1 SB Indonesia<br>Borneo Paradiso<br>RSWS<br>Royal Apartment<br>Biro Klasifikasi Indonesia<br>Datao Investama Group<br>Primainti Permata<br>PT Vayatour<br>Kalbi Institute<br>Aplikanusa Lintasarta<br>Mitrai Investama Perdana<br>PT P4 agang Mulia<br>PT P4 Promata<br>PT P4 agang Mulia<br>PT P4 Parama Perdana<br>PT P4 agang Mulia<br>PT P4 Parama Perdana<br>PT P4 agang Mulia<br>PT P4 agang Mulia<br>P5 agang P4 agang P4 aga |  |                                               |
|----------------------------------------------------------------------------------------------------|--|-----------------------------------------------|
| Arminareka Perdana         PKUK PUSRI         Damai Putra Development         TNT Express         STT Express USD         KSO Waskita Darmo Permai         PT Courts Retail Indonesia         ANTAM BRANKAS         Wike Realty Apartment         K-Link Nusantara Perkasa         PT Gerbang Nusantara Perkasa         PT Pala Grand Mali         Essence Darmawangsa         Secure Parking IND         P3SRS Supermal Mansion         PT Amanah Bersama Ummat         PT Damco Indonesia         Chaya Benteng Mas         PT Melia Schat Sejahtera         P3RSS Supermal Mansion         PT Melia Schat Sejahtera         P3RSS SUPER         Rumah Yatim         Adhimix Precast Indonesia         PT Mejasurya Nusalestari         RS Panti Waluyo Solo         Jasa Medivest         PT Takindo Utama UBD         Perusahaan Gas Negara         Mandrin IPUK         PT Takindo Utama USD         RSCM         RSVS         Royal Apartment         Biornee Paradiso         RSWS         Royal Apartment         Bir Kasilikasi Indonesia         Dato Inv                                                                                                    |  | Gamaland                                      |
| PKUK PUSRI         Damai Putra Development         TNT Express         TNT Express         TNT Express         UND Stakta Darmo Permai         PT Courts Retail Indonesia         ANTAM BRANKAS         Wika Realty Apartment         K-Link Nusantara         PT Gerbang Nusantara Perkasa         Netciti Persada         PT Pale Grand Mail         Essence Darmawangsa         Secure Parking IND         P3SS Supermal Mansion         PT Anala Bersama Ummat         PT Davia Sehat Sojahtera         P3RSS EPRI         Rumah Yatim         Adhirin Precast Indonesia         PT Mala Sehat Sojahtera         P3RSS EPRI         Rumah Yatim         Adhirin Precast Indonesia         PT Mandiri Utama Finance         PT Takindo Utama IDR         Perusahaan Gas Negara         Mandiri DPLK         PT Takindo Utama USD         RSCM         PT Kandiri Utama Finance         PT Takindo Utama USD         RSVM         Royal Apartment         Bior Kasifikasi Indonesia         Borneo Paradiso         RSWS         RSyMS                                                                                                    |  | Arminareka Perdana                            |
| Damai Putra Development<br>TNT Express<br>USD<br>KSO Waskta Darmo Permai<br>PT Courts Retail Indonesia<br>ANTAM BRANKAS<br>Wika Realty Apartment<br>K-Link Nusantara<br>PT Gerbang Nusantara Perkasa<br>Netciti Persada<br>PT Palu Grand Mall<br>Essence Darmawangsa<br>Secure Parking IND<br>P3SRS Supermal Mansion<br>PT Amanh Bersama Jurmat<br>PT Damco Indonesia<br>Cahaya Benteng Mas<br>PT Nelia Sehat Sejahtera<br>P3RSS FRI<br>Rumah Bersama Jurmat<br>PT Damco Indonesia<br>Cahaya Benteng Mas<br>PT Melia Sehat Sejahtera<br>P3RSS ERI<br>Rumah Yatim<br>Adhimix Precast Indonesia<br>PT Mejas Sehat Sejahtera<br>P3RSS FRI<br>Rumah Yatim<br>Adhimix Precast Indonesia<br>PT Mejas Medivest<br>PT Making Mas<br>PT Trakindo Utama USD<br>RSCM<br>PT PP Properti Tok<br>PT Trakindo Utama USD<br>RSCM<br>PT PP Properti Tok<br>PT PR Properti Tok<br>PT Rusias Indonesia<br>Borneo Paradiso<br>RSWS<br>Royal Apartment<br>Biro Klasifikasi Indonesia<br>Datzo Investama Group<br>Primainti Permat<br>PT Paragonut Enterprise<br>Antam<br>PT Paramount Enterprise<br>Antam Logam Mulia<br>PT PH Trakindo Utama IDR<br>PER A Ruma PER A RUMA<br>PT PA Properti Tok<br>PT Rusias Indonesia<br>Borneo Paradiso<br>RSWS<br>Royal Apartment<br>Biro Klasifikasi Indonesia<br>Datzo Investama Group<br>Primainti Permat<br>PT Paramount Enterprise<br>Antam Logam Mulia<br>PT PH Tarafarda PER A<br>Ruma Juras Glorindo<br>Indosat Ooredoo USD                                                                                                    |  | PKUK PUSRI                                    |
| TNT Express<br>TNT Express USD<br>KSO Wakita Darmo Permai<br>PT Courts Retail Indonesia<br>ANTAN BRANKAS<br>Wika Realty Apartment<br>K-Link Nusantara<br>PT Gerbang Nusantara Perkasa<br>Netciti Persada<br>PT Palu Grand Mall<br>Essence Darmawangsa<br>Secure Parking IND<br>P3SRS Supermal Mansion<br>PT Amanah Bersama Ummat<br>PT Damoo Indonesia<br>Cahaya Benteng Mas<br>PT Nelia Sehat Sgiahtera<br>P3RSS SER<br>PT Melia Sehat Sgiahtera<br>P3RSS SER<br>PT Melia Sehat Sgiahtera<br>P3RSS SER<br>PT Melia Sehat Sgiahtera<br>P3RSS SUPER<br>Namin Viatum<br>Adhimuk Precast Indonesia<br>PT Melia Sehat Sgiahtera<br>P3RSS SCO<br>P1 Takindo Utama IDR<br>Perusahaan Gas Negara<br>Mandri DPLK<br>PT Trakindo Utama IDR<br>Perusahaan Gas Negara<br>Mandri DPLK<br>PT Trakindo Utama USD<br>RSCM<br>PT P Properti Tbk<br>PT KSB Indonesia<br>Borneo Paradiso<br>RSWS<br>Royal Apartment<br>Biro Klasifikas Indonesia<br>Dato Investama Group<br>Primainti Permata<br>PT Ayatour<br>Kalbis Institute<br>Aplikanusa Intrasarta<br>Mitra I nivestama Perdana<br>PT P Paramount Enterprise<br>Antam Logam Mulia<br>PT Paramount Enterprise<br>Antam Logam Mulia<br>PT Paramount Enterprise<br>Antam Logam Mulia<br>PT Wayatour<br>Kalbis Institute<br>Aplikanusa Intrasarta<br>Mitra I novestama Perdana<br>PT Paramount Enterprise<br>Antam Logam Mulia<br>PT Varia Usaha<br>RSY Junas Glorindo<br>Indosat Ooredoo USD                                                                                                    |  | Damai Putra Development                       |
| This Express USD<br>TNT Express USD<br>KSD Waskita Darmo Permai<br>PT Courts Retail Indonesia<br>ANTAM BRANKAS<br>Wika Retity Apartment<br>K-Link Nusantara<br>PT Gerbang Nusantara Perkasa<br>Neteciti Persada<br>PT Palu Grand Mall<br>Essence Darmawangsa<br>Secure Parking IND<br>P3SKS Supermal Mansion<br>PT Amanah Bersama Ummat<br>PT Damoo Indonesia<br>Cahaya Benteng Mas<br>PT Melia Sehat Sejahtera<br>P3KSS EPN<br>Rumah Yatim<br>Adhimix Precast Indonesia<br>PT Megasurya Nusalestari<br>RS Panti Waluyo Solo<br>Jasa Medivest<br>PT Trakindo Utama IDR<br>Percusahaan Gas Negara<br>Mandrii DPLK<br>PT Trakindo Utama USD<br>RSCM<br>PT PP Poroperti Tbk<br>PT PP Properti Tbk<br>PT PP Rogentia Selatera<br>PT Melia Selatera<br>Bormeo Paradiso<br>RSWS<br>Royal Apartment<br>Biro Klasfikasi Indonesia<br>Datzo Investama Group<br>Primainti Permata<br>PT Pura Barutama<br>PT Pura Barutama<br>PT Paramount Enterprise<br>Antam Logam Mulia<br>PT Hilli Nusantara<br>RS Siloam Balikpapan<br>Transferpay<br>Gold Coin Indonesia<br>PT Varia Usaha<br>Karya Tuas Glorindo<br>Indosat Ooredoo USD                                                                                                    |  | TNT Express                                   |
| KSD Waskia Darmo Permai<br>PT Courts Retail Indonesia<br>ANTAM BRANKAS<br>Wika Realty Apartment<br>K-Link Nusantara Perkasa<br>PT Gerbang Nusantara Perkasa<br>Netciti Persada<br>PT Palu Grand Mall<br>Essence Darmawangsa<br>Secure Parking IND<br>P3SRS Supermal Mansion<br>PT Amanah Bersama Ummat<br>PT Damo Indonae Ummat<br>PT Damo Indonae Ummat<br>PT Damo Indonae Ummat<br>PT Damo Indonae Ummat<br>PT Melia Sehat Sejahtera<br>PRSS EPRI<br>Rumah Yatim<br>Adhimix Precast Indonesia<br>PT Megasurya Nusalestari<br>RS Panti Waluyo Solo<br>Jasa Medivest<br>PT Madair Utama Finance<br>PT Trakindo Utama IDR<br>Perusahaan Gas Negara<br>Mandri IDPLK<br>PT TKSI Indonesia<br>Borneo Paradiso<br>RSWS<br>Royal Apartment<br>Biro Klasfikasi Indonesia<br>PT Pura Barutama<br>PT Pura Barutama<br>PT Pura Barutama<br>PT Pura Barutama<br>PT Pura Barutama<br>PT Pura Barutama<br>PT Pura Barutama<br>PT Pura Barutama<br>PT Pura Barutama<br>PT Pura Barutama<br>PT Pura Barutama<br>PT Paranount Enterprise<br>Antam Logam Mulia<br>PT Hitli Nusantara<br>RS Sioam Balikopapan<br>Transferpay<br>Gold Coin Indonesia<br>PT Varia Usaha<br>Karya Tumas Glorindo<br>Indosat Ooredoo USD                                                                                                    |  |                                               |
| <ul> <li>NSU Waskia Dariho Permai</li> <li>PT Courts Retail Indonesia</li> <li>ANTAM BRANKAS</li> <li>Wika Reatiy Apartment</li> <li>K-Link Nusantara</li> <li>PT Gerbang Nusantara Perkasa</li> <li>Netciti Persada</li> <li>PT Palu Grand Mall</li> <li>Essence Darmawangsa</li> <li>Secure Parking IND</li> <li>P3SRS Supermal Mansion</li> <li>PT Amanh Bersma Ummat</li> <li>PT Damco Indonesia</li> <li>Cahaya Benteng Mas</li> <li>PT Melia Sehat Sejahtera</li> <li>P3RSS EPRI</li> <li>Rumah Yatim</li> <li>Adhimix Precast Indonesia</li> <li>PT Megasurya Nusalestari</li> <li>RS Panti Waluyo Solo</li> <li>Jasa Medivest</li> <li>PT Takindo Utama IDR</li> <li>Persushaan Gas Negara</li> <li>Mandiri DPLK</li> <li>PT Trakindo Utama USD</li> <li>RSCM</li> <li>PT PP Properti Tbk</li> <li>PT FXB Indonesia</li> <li>Borned Paradiso</li> <li>RSWS</li> <li>Royal Apartment</li> <li>Biro Klasifikasi Indonesia</li> <li>Dato Investama Group</li> <li>Primainti Permata</li> <li>PT Vayatour</li> <li>Kalabis Institute</li> <li>Apilikanusa Lintasarta</li> <li>Mitra Investama Perdana</li> <li>PT Paramount Enterprise</li> <li>Antan Logam Mulia</li> <li>PT Hilk Nusantara</li> <li>RT Paramount Enterprise</li> <li>Antana Logan Mulia</li> <li>PT Varia Usaha</li> <li>Raya Tuasa Glorindo</li> <li>Indosat Ooredoo USD</li> </ul>                                                                                                    |  | KCO Maakita Darma Darmai                      |
| PT Courts Netail Indonesia<br>ANTAM BRANKAS<br>Wika Realty Apartment<br>K-Link Nusantara<br>PT Gerbang Nusantara Perkasa<br>Netciti Persada<br>PT Falu Grand Mall<br>Essence Darmawangsa<br>Secure Parking IND<br>P3SRS Supermal Mansion<br>PT Amanah Bersama Ummat<br>PT Damah Bersama Ummat<br>PT Damah Bersama Ummat<br>PT Delas Senar Berteng Mas<br>Cahaya Benteng Mas<br>Cahaya Benteng Mas<br>PT Melia Sehat Sejahtera<br>PBRSS EPRI<br>Rumah Yatim<br>Adhimix Precast Indonesia<br>PT Megasurya Nusalestari<br>RS Panti Waluyo Solo<br>Jasa Medivest<br>PT Mandiri Utama Finance<br>PT Tiakindo Utama USD<br>Perusahaan Gas Negara<br>Mandiri DPLK<br>PT PP Properti Tbk<br>PT KSB Indonesia<br>Borneo Paradiso<br>RSWS<br>Royal Apartment<br>Biro Klasifikasi Indonesia<br>Pos Indonesia<br>Sumber Jaya Kelola Indonesia<br>PT Wayatour<br>Kalabis Institute<br>Aplikanusa Lintasarta<br>Mitra Investama Perdana<br>PT Paramount Enterprise<br>Antam Logam Mulia<br>PT PI Araina Casha<br>Raya Turas Glorindo<br>Indoasi Ooredoo USD                                                                                                    |  | KSO Waskita Darmo Permai                      |
| ANTAM BRANKAS<br>Wika Realty Apartment<br>K-Link Nusantara<br>PT Gerbang Nusantara Perkasa<br>Netcti Persada<br>PT Palu Grand Mall<br>Essence Darmawangsa<br>Secure Parking IND<br>P3SRS Supermal Mansion<br>PT Amanah Bersama Ummat<br>PT Damoo Indonesia<br>Cahaya Benteng Mas<br>PT Melia Sehat Sejahtera<br>P3RSS EPR<br>Rumah Yatim<br>Adhimix Precast Indonesia<br>PT Melia Sehat Sejahtera<br>P3RSS EPR<br>Rumah Yatim<br>Adhimix Precast Indonesia<br>PT Megasurya Nusalestari<br>RS Panti Waluyo Solo<br>Jasa Medivest<br>PT Mandiri Utama Finance<br>PT Trakindo Utama IDR<br>Perusahaan Gas Negara<br>Mandrii OPLK<br>PT Trakindo Utama USD<br>RSCM<br>PT PP Properti Tbk<br>PT PS Properti Tbk<br>PT KSB Indonesia<br>Bormeo Paradiso<br>RSWS<br>Royal Apartment<br>Biro Klasifikasi Indonesia<br>Datzo Investama Group<br>Primainti Permata<br>PT Vayatour<br>Kabisi Institute<br>Aplikanusa Lintasarta<br>Mitra Investama Perdana<br>PT Vayatour<br>Kabisi Institute<br>Aplikanusa Lintasarta<br>Mitra Investama Perdana<br>PT Paramount Enterprise<br>Antam Logam Mulia<br>PT Ti Varia Usaha<br>RS Sioan Bailkopapan<br>Transferpay<br>Gold Coin Indonesia<br>Dato Oredoo USD                                                                                                    |  | PT Courts Retail Indonesia                    |
| Wika Realty ApartmentK-Link NusantaraPT Gerbang Nusantara PerkasaNettil PersadaPT Falu Grand MallEssence DarmawangsaSecure Parking INDP3SRS Supermal MansionPT Amanah Bersama UmmatPT Damoo IndonesiaCahaya Benteng MasPT Melia Sehat SejahteraP3RSS EPRRumah YatimAdhimix Precast IndonesiaPT Melia Sehat SejahteraP3RSS EPRRumah YatimAdhimix Precast IndonesiaPT Megasurya NusalestariRS Parti Waluyo SoloJasa MedivestPT Trakindo Utama IDRPerusahaan Gas NegaraMandiri DPLKPT TKB IndonesiaPT PV Properti TbkPT KSB IndonesiaBorneo ParadisoRSVSRoyal ApartmentBiro Klasifikasi IndonesiaPT VayatourKalbis InstituteAplikanusa LintasartaMitra Investama PerdanaPT VayatourKalbis InstituteAplikanusa LintasartaMitra Investama PerdanaPT Hara GiorindoIndonesiaPT Varia UsahaKarya Tunas GiorindoIndosat Ooredoo USD                                                                                                    |  | ANTAM BRANKAS                                 |
| K-Link Nusantara<br>PT Gerbang Nusantara Perkasa<br>Netciti Persada<br>PT Palu Grand Mall<br>Essence Darmawangsa<br>Secure Parking IND<br>P3SRS Supermal Mansion<br>PT Amanah Bersama Ummat<br>PT Damco Indonesia<br>Cahaya Benteng Mas<br>PT Melia Sehat Sejahtera<br>P3RSS EPRI<br>Rumah Yatin<br>Adhimix Precast Indonesia<br>PT Megasurya Nusalestari<br>RS Panti Waluyo Solo<br>Jasa Medivest<br>PT Mandiri Utama Finance<br>PT Trakindo Utama IDR<br>Perusahaan Gas Negara<br>Mandiri DELK<br>PT Trakindo Utama USD<br>RSCM<br>PT PP Properti Tbk<br>PT TSB Indonesia<br>Borneo Paradiso<br>RSWS<br>Royal Apartment<br>Birok Masifikas Indonesia<br>Datzo Investama Group<br>Primaint Permata<br>PT Vayatour<br>Kalbis Institute<br>Aplikanusa Lintasarta<br>Mitra Investama Perdana<br>PT Vayatour<br>Kalbis Institute<br>Aplikanusa Lintasarta<br>Mitra Investama Perdana<br>PT Paramount Enterprise<br>Antam Logam Mulia<br>PT Haria Usaha<br>RS Siloam Balikapapan<br>Transferpay<br>Gold Coin Indonesia<br>PT Cikarang Inland Port<br>PT Varia Usaha<br>Karya Tunas Glorindo<br>Indosat Ooredoo USD                                                                                                    |  | Wika Realty Apartment                         |
| PT Gerbang Nusantara Perkasa<br>Netcitil Persada<br>PT Palu Grand Mall<br>Essence Darmawangsa<br>Secure Parking IND<br>P3SRS Supermal Mansion<br>PT Amanah Bersama Ummat<br>PT Damco Indonesia<br>Cahaya Benteng Mas<br>PT Melia Schat Sejahtera<br>P3RSS EPRJ<br>Rumah Yatim<br>Adhimix Precast Indonesia<br>PT Megasurya Nusalestari<br>RS Panti Waluyo Solo<br>Jasa Medivest<br>PT Mandiri Utama Finance<br>PT Trakindo Utama IDR<br>Perusahaan Gas Negara<br>Mandiri DPLK<br>PT Trakindo Utama USD<br>RSCM<br>PT PP Properti Tbk<br>PT FKSB Indonesia<br>Borneo Paradiso<br>RSVS<br>Royal Apartment<br>Biro Klasfikasi Indonesia<br>Dato Investama Group<br>Primainti Permata<br>PT Fura Barutama<br>PT Fura Barutama<br>PT Vayatour<br>Kalbis Institute<br>Aplikanusa Lintasarta<br>Mitra Investama Perdana<br>PT Paramount Enterprise<br>Antam Logam Mulia<br>PT Hill Nusantara<br>RS SIoam Baikpapan<br>Transferpay<br>Gold Coin Indonesia<br>PT Clarang Inland Port<br>PT Vara Usaha<br>Karya Tunas Glorindo<br>Indoast Ooredoo USD                                                                                                    |  | K-Link Nusantara                              |
| Netciti Persada<br>PT Palu Grand Mall<br>Essence Darnawangsa<br>Secure Parking IND<br>P3SRS Supermal Mansion<br>PT Amanah Bersama Ummat<br>PT Damoo Indonesia<br>Cahaya Benteng Mas<br>PT Melia Sehat Sejahtera<br>P3RSS EPRI<br>Rumah Yatim<br>Adhimix Precast Indonesia<br>PT Megasurya Nusalestari<br>RS Parti Waluyo Solo<br>Jasa Medivest<br>PT Mandiri Utama Finance<br>PT Trakindo Utama IDR<br>Perusahaan Gas Negara<br>Mandiri DPLK<br>PT Trakindo Utama USD<br>RSCM<br>PT Properti Tbk<br>PT PP Properti Tbk<br>PT KSB Indonesia<br>Borneo Paradiso<br>RSWS<br>Royal Apartment<br>Biro Klasfikasi Indonesia<br>Pos Indonesia<br>Sumber Jaya Kelola Indonesia<br>PT Para Barutama<br>PT Payatour<br>Kalibis Institute<br>Aplikanusa Lintasarta<br>Mitra Investama Perdana<br>PT Paranount Enterprise<br>Antam Logam Mulia<br>PT Hitli Nusantara<br>RS Siloam Balikpapan<br>Transferpay<br>Gold Coin Indonesia<br>PT Cikarang Inland Port<br>PT Varia Usaha<br>Karya Tunas Giorindo<br>Indosat Ooredoo USD                                                                                                    |  | PT Gerbang Nusantara Perkasa                  |
| PT Palu Grand Mall         Essence Darmawangsa         Secure Parking IND         P3RSS Supermal Mansion         PT Amanah Bersama Ummat         PT Damco Indonesia         Cahaya Benteng Mas         PT Melia Schata Sejahtera         P3RSS EPRI         Rumah Yatim         Adhimik Precast Indonesia         PT Melia Schata Sejahtera         P3RSS EPRI         Rumah Yatim         Adhimik Precast Indonesia         PT Melia Schata Sejahtera         P3RSS EPRI         Rumah Yatim         Adhimik Precast Indonesia         PT Melia Gravita         Ba Medivest         PT Takindo Utama IDR         Perushaan Gas Negara         Mandiri DPLK         PT Trakindo Utama USD         RSCM         PT PP Properti Tbk         PT KSB Indonesia         Borneo Paradiso         RSWS         Royal Apartment         Biro Klasifikasi Indonesia         Datzo Investama Group         Primainti Permata         PT Pura Barutama         PT Vayatour         Kalbis Institute         Aplikanusa Lintasarta         Mitra Investama Perdana <td></td> <td>Netciti Persada</td>                                                                                                    |  | Netciti Persada                               |
| Essence Darmawangsa<br>Secure Parking IND<br>P3SRS Supermal Mansion<br>PT Amanah Bersama Ummat<br>PT Damco Indonesia<br>Cahaya Benteng Mas<br>PT Melia Sehat Sejahtera<br>P3RSS EPRI<br>Rumah Yatim<br>Adhimik Precast Indonesia<br>PT Megasurya Nusalestari<br>RS Panti Waluyo Solo<br>Jasa Medivest<br>PT Mandiri Utama Finance<br>PT Trakindo Utama IDR<br>Perusahaan Gas Negara<br>Mandiri DPLK<br>PT Trakindo Utama USD<br>RSCM<br>PT PP properti Tbk<br>PT Trakindo Utama USD<br>RSCM<br>PT KSB Indonesia<br>Borneo Paradiso<br>RSWS<br>Royal Apartment<br>Biro Klasifikasi Indonesia<br>Pors Indonesia<br>Sumber Jaya Kelola Indonesia<br>Datzo Investama Group<br>Primainti Permata<br>PT Pura Barutama<br>PT Vayatour<br>Kabisi Institute<br>Aplikanusa Lintasarta<br>Mitra Investama Perdana<br>PT Paramount Enterprise<br>Antam Logam Mulia<br>PT Pi Thi Ti, Nusantara<br>RS Siloam Balikpapan<br>Transferpay<br>Gold Coin Indonesia<br>PT Cikarang Inland Port<br>PT Varia Usaha<br>Karya Tunas Glorindo<br>Indosat Ooredoo USD                                                                                                    |  | PT Palu Grand Mall                            |
| Secure Parking IND<br>P35RS Supermal Mansion<br>PT Amanah Bersama Ummat<br>PT Damco Indonesia<br>Cahaya Benteng Mas<br>PT Melia Schat Sejahtera<br>P3RSS EPRJ<br>Rumah Yatim<br>Adhimik Precast Indonesia<br>PT Megasurya Nusalestari<br>RS Panti Waluyo Solo<br>Jasa Medivest<br>PT Mandiri Utama Finance<br>PT Trakindo Utama DR<br>Perusahaan Gas Negara<br>Mandiri DPLK<br>PT Trakindo Utama USD<br>RSCM<br>PT PP Properti Tbk<br>PT TKB Indonesia<br>Borneo Paradiso<br>RSWS<br>Royal Apartment<br>Biro Klasifikasi Indonesia<br>Datzo Investama Group<br>Primainti Permata<br>PT Pura Barutama<br>PT Pura Barutama<br>PT Vayatour<br>Kalbis Institute<br>Aplikanusa Lintasarta<br>Mirta Investama Perdana<br>PT Paramount Enterprise<br>Antam Logam Mulia<br>PT Hitli Nusantara<br>RS Siloam Balikpapan<br>Transferpay<br>Gold Coin Indonesia<br>PT Cikarang Inland Port<br>PT Varia Usaha<br>Karya Tunas Glorindo<br>Indosat Ooredoo USD                                                                                                    |  | Essence Darmawangsa                           |
| P3SRS Supernal Mansion<br>PT Amanah Bersama Ummat<br>PT Damco Indonesia<br>Cahaya Benteng Mas<br>PT Melia Schat Sejahtera<br>P3RSS EPRJ<br>Rumah Yatim<br>Adhimix Precast Indonesia<br>PT Megasurya Nusalestari<br>RS Panti Waluyo Solo<br>Jasa Medivest<br>PT Tmakindo Utama IDR<br>Perusahaan Gas Negara<br>Mandiri DPLK<br>PT Trakindo Utama IDR<br>Perusahaan Gas Negara<br>Mandiri DPLK<br>PT Trakindo Utama USD<br>RSCM<br>PT PP Properti Tbk<br>PT Properti Tbk<br>PT PR SI Indonesia<br>Borneo Paradiso<br>RSVVS<br>Royal Apartment<br>Biro Klasifikasi Indonesia<br>Datzo Investama Group<br>Primainti Permata<br>PT Vayatour<br>Kalbis Institute<br>Aplikanusa Lintasarta<br>Mitra Investama Perdana<br>PT Vayatour<br>Kalbis Institute<br>Aplikanusa Lintasarta<br>Mitra Investama Perdana<br>PT Hitli Nusantara<br>RS Siloam Balikpapan<br>Transferpay<br>Gold Coli Indonesia<br>PT Cikarang Inland Port<br>PT Varia Usaha<br>Karya Tunas Glorindo<br>Indosat Ooredoo USD                                                                                                    |  | Secure Parking IND                            |
| PT Amanah Bersama Ummat<br>PT Damco Indonesia<br>Cahaya Benteng Mas<br>PT Melia Sehat Sejahtera<br>P3RSS EPRI<br>Rumah Yatim<br>Adhimix Precast Indonesia<br>PT Megasurya Nusalestari<br>RS Panti Waluyo Solo<br>Jasa Medivest<br>PT Mandiri Utama Finance<br>PT Trakindo Utama IDR<br>Perusahaan Gas Negara<br>Mandiri DPLK<br>PT Trakindo Utama USD<br>RSCM<br>PT PP Properti Tbk<br>PT RP Properti Tbk<br>PT KSB Indonesia<br>Borneo Paradiso<br>RSWS<br>Royal Apartment<br>Biro Klasifikasi Indonesia<br>Datzo Investama Group<br>Primainti Permata<br>PT Vayatour<br>Kalbis Institute<br>Aplikanuse Intraserta<br>Mitra Investama Perdana<br>PT Vayatour<br>Kalbis Institute<br>Aplikanuse Intasarta<br>Mitra Investama Perdana<br>PT Paramount Enterprise<br>Antam Logam Mulia<br>PT Paramount Enterprise<br>Antam Logam Mulia<br>PT Harainon Janta Bilkpapan<br>Transferpay<br>Gold Coin Indonesia<br>PT Varia Usaha<br>Karya Tunas Glorindo<br>Indosat Ooredoo USD                                                                                                    |  | P3SRS Supermal Mansion                        |
| PT Damco Indonesia<br>Cahaya Benteng Mas<br>PT Melia Sehat Sejahtera<br>P3RSS EPRI<br>Rumah Yatim<br>Adhimix Precast Indonesia<br>PT Megasurya Nusalestari<br>RS Panti Waluyo Solo<br>Jasa Medivest<br>PT Mandiri Utama Finance<br>PT Trakindo Utama IDR<br>Perusahaan Gas Negara<br>Mandiri DPLK<br>PT Trakindo Utama USD<br>RSCM<br>PT PP Properti Tbk<br>PT Trakindo Utama USD<br>RSCM<br>PT PP Properti Tbk<br>PT KSB Indonesia<br>Borneo Paradiso<br>RSWS<br>Royal Apartment<br>Biro Klasifikasi Indonesia<br>Datzo Investama Group<br>Primainti Permata<br>PT Vaya Barutama<br>PT Vayatour<br>Kabibis Institute<br>Aplikanusu Lintasarta<br>Mitra Investama Perdana<br>PT Varyatour<br>Kabibis Institute<br>Aplikanusu Lintasarta<br>Mitra Investama Perdana<br>PT Paramount Enterprise<br>Antam Logam Mulia<br>PT Hiti Nusantara<br>RS Siloam Bailkpapan<br>Transferpay<br>Gold Coin Indonesia<br>PT Cikarang Inland Port<br>PT Varia Usaha<br>Karya Tunas Glorindo<br>Indosat Ooredoo USD                                                                                                    |  | PT Amanah Bersama Ummat                       |
| Cahaya Benteng Mas<br>PT Melia Sehat Sejahtera<br>P3RSS EPRJ<br>Rumah Yatim<br>Adhimix Precast Indonesia<br>PT Megasurya Nusalestari<br>RS Panti Waluyo Solo<br>Jasa Medivest<br>PT Mandiri Uman Finance<br>PT Trakindo Utama IDR<br>Perusahaan Gas Negara<br>Mandiri DPLK<br>PT Trakindo Utama USD<br>RSCM<br>PT PP Properti Tbk<br>PT KSB Indonesia<br>Borneo Paradiso<br>RSWS<br>Royal Apartment<br>Biro Klasfikasi Indonesia<br>Datzo Investama Group<br>Primainti Permata<br>PT Pura Barutama<br>PT Vayatour<br>Kabis Institute<br>Aplikanusa Lintasarta<br>Mitra Investama Perdana<br>PT Paramount Enterprise<br>Antam Logam Mulia<br>PT Hilti Nusantara<br>RS Siloam Balikopan<br>Transferpay<br>Gold Coin Indonesia<br>PT Cikarang Inland Port<br>PT Varia Usaha<br>Karya Tunas Glorindo<br>Indosat Ooredoo USD                                                                                                    |  | PT Damco Indonesia                            |
| PT Melia Sehat Sejahtera<br>P3RSS EPRJ<br>Rumah Yatim<br>Adhimix Precast Indonesia<br>PT Megasurya Nusalestari<br>RS Panti Waluyo Solo<br>Jasa Medivest<br>PT Mandiri Utama Finance<br>PT Trakindo Utama IDR<br>Perusahaan Gas Negara<br>Mandiri DPLK<br>PT Trakindo Utama USD<br>RSCM<br>PT PP Properti Tbk<br>PT PP Properti Tbk<br>PT KSB Indonesia<br>Borneo Paradiso<br>RSWS<br>Royal Apartment<br>Biro Klasifikasi Indonesia<br>Pos Indonesia<br>Sumber Jaya Kelola Indonesia<br>Datzo Investama Group<br>Primainti Permata<br>PT Pura Barutama<br>PT Vayatour<br>Kabis Institute<br>Aplikanusu Lintasarta<br>Mitra Investama Perdana<br>PT Paramount Enterprise<br>Antam Logam Mulia<br>PT Hilti Nusantara<br>RS Siloam Balikpapan<br>Transferpay<br>Gold Coin Indonesia<br>PT Cikarang Inland Port<br>PT Varia Usaha<br>Karya Tunas Glorindo<br>Indosat Ooredoo USD                                                                                                    |  | Cahava Benteng Mas                            |
| P Trebela Separtera<br>PaRSE EPR<br>Rumah Yatim<br>Adhimix Precast Indonesia<br>PT Megasurya Nusalestari<br>RS Panti Waluyo Solo<br>Jasa Medivest<br>PT Mandiri Utama Finance<br>PT Trakindo Utama IDR<br>Perusahaan Gas Negara<br>Mandiri DPLK<br>PT Trakindo Utama USD<br>RSCM<br>PT PP Properti Tbk<br>PT PF Properti Tbk<br>PT KSB Indonesia<br>Borneo Paradiso<br>RSWS<br>Royal Apartment<br>Biro Klasifikasi Indonesia<br>Pos Indonesia<br>Datzo Investama Group<br>Primainti Permata<br>PT Pura Barutama<br>PT Vayatour<br>Kalbis Institute<br>Aplikanusa Lintasarta<br>Mitra Investama Perdana<br>PT Paramount Enterprise<br>Antam Logam Mulia<br>PT Hiti Nusantara<br>RS Siloam Balikpapan<br>Transferpay<br>Gold Coin Indonesia<br>PT Cikarang Inland Port<br>PT Varia Usaha<br>Karya Tunas Glorindo<br>Indosat Ooredoo USD                                                                                                    |  | DT Molia Sobat Solahtora                      |
| Parks EPO<br>Rumah Yatim<br>Adhimix Precast Indonesia<br>PT Megasurya Nusalestari<br>RS Panti Waluyo Solo<br>Jasa Medivest<br>PT Mandiri Utama Finance<br>PT Trakindo Utama IDR<br>Perusahaan Gas Negara<br>Mandiri DPLK<br>PT Trakindo Utama USD<br>RSCM<br>PT PP Properti Tbk<br>PT PP Properti Tbk<br>PT KSB Indonesia<br>Borneo Paradiso<br>RSWS<br>Royal Apartment<br>Biro Klasifikasi Indonesia<br>Datzo Investama Group<br>Primainti Permata<br>PT Vayatour<br>Kalbis Institute<br>Aplikanusa Lintasarta<br>Mitra Investrama Perdana<br>PT Paramount Enterprise<br>Antam Logam Mulia<br>PT Hiti Nusantara<br>RS Siloam Balikpapan<br>Transferpay<br>Gold Coin Indonesia<br>PT Cikarang Inland Port<br>PT Vaya Uasha<br>Karya Tunas Glorindo<br>Indosat Ooredoo USD                                                                                                    |  |                                               |
| Adhimik Precast Indonesia<br>PT Megasurya Nusalestari<br>RS Panti Waluyo Solo<br>Jasa Medivest<br>PT Mandiri Utama Finance<br>PT Trakindo Utama IDR<br>Perusahaan Gas Negara<br>Mandiri DPLK<br>PT Trakindo Utama USD<br>RSCM<br>PT PP Properti Tbk<br>PT KSB Indonesia<br>Borneo Paradiso<br>RSWS<br>Royal Apartment<br>Biro Klasifikasi Indonesia<br>Pos Indonesia<br>Sumber Jaya Kelola Indonesia<br>Datzo Investama Group<br>Primainti Permata<br>PT Pura Barutama<br>PT Vayatour<br>Kalbis Institute<br>Aplikanusa Lintasarta<br>Mitra Investama Perdana<br>PT Paramount Enterprise<br>Antam Logam Mulia<br>PT Hilti Nusantara<br>RS Siloam Balikpapan<br>Transferpay<br>Gold Coin Indonesia<br>PT Cikarang Inland Port<br>PT Vara Usaha<br>Karya Tunas Glorindo<br>Indosat Ooredoo USD                                                                                                    |  |                                               |
| Adhimix Precast Indonesia<br>PT Megasurya Nusalestari<br>RS Panti Waluyo Solo<br>Jasa Medivest<br>PT Mandiri Utama Finance<br>PT Trakindo Utama IDR<br>Perusahaan Gas Negara<br>Mandiri DPLK<br>PT Trakindo Utama USD<br>RSCM<br>PT PP Properti Tbk<br>PT KSB Indonesia<br>Borneo Paradiso<br>RSWS<br>Royal Apartment<br>Biro Klasifikasi Indonesia<br>Pos Indonesia<br>Datzo Investama Group<br>Primainti Permata<br>PT Pura Barutama<br>PT Vayatour<br>Kalbis Institute<br>Aplikanusa Lintasarta<br>Mitra Investama Perdana<br>PT Paramount Enterprise<br>Antam Logam Mulia<br>PT Hilt Nusantara<br>RS Siloam Balikpapan<br>Transferpay<br>Gold Coin Indonesia<br>PT Cikarang Inland Port<br>PT Varia Usaha<br>Karya Tunas Glorindo<br>Indosat Ooredoo USD                                                                                                    |  |                                               |
| P1 Megasurya Nusalestari<br>RS Panti Waluyo Solo<br>Jasa Medivest<br>PT Mandiri Utama Finance<br>PT Trakindo Utama IDR<br>Perusahaan Gas Negara<br>Mandiri DPLK<br>PT Trakindo Utama USD<br>RSCM<br>PT PP Properti Tbk<br>PT KS Indonesia<br>Borneo Paradiso<br>RSWS<br>Royal Apartment<br>Biro Klasifikasi Indonesia<br>Pos Indonesia<br>Sumber Jaya Kelola Indonesia<br>Datzo Investama Group<br>Primainti Permata<br>PT Pura Barutama<br>PT Vayatour<br>Kalbis Institute<br>Aplikanusa Lintasarta<br>Mitra Investama Perdana<br>PT Paramount Enterprise<br>Antam Logam Mulia<br>PT Hilti Nusantara<br>RS SIloam Balikopan<br>Transferpay<br>Gold Coin Indonesia<br>PT Cikarang Inland Port<br>PT Varia Usaha<br>Karya Tunas Glorindo<br>Indosat Ooredoo USD                                                                                                    |  | Adhimix Precast Indonesia                     |
| RS Panti Waluyo Solo         Jasa Medivest         PT Mandiri Utama Finance         PT Trakindo Utama IDR         Perusahaan Gas Negara         Mandiri DPLK         PT Trakindo Utama USD         RSCM         PT PP Proporti Tbk         PT KSB Indonesia         Borneo Paradiso         RSWS         Royal Apartment         Biro Klasifikasi Indonesia         POS Indonesia         Datzo Investama Group         Primainti Permata         PT Para Barutama         PT Vayatour         Kalbis Institute         Aplikanusa Lintasarta         Mitra Investama Perdana         PT Paramount Enterprise         Antam Logam Mulia         PT Hilti Nusantara         RS Siloam Balikpapan         Transferpay         Gold Coin Indonesia         PT Cikarang Inland Port         PT Varia Usaha         Karya Tunas Glorindo         Indoset Ooredoo USD                                                                                                    |  | PT Megasurya Nusalestari                      |
| Jasa Medivest<br>PT Mandiri Utama Finance<br>PT Trakindo Utama IDR<br>Perusahaan Gas Negara<br>Mandiri DPLK<br>PT Trakindo Utama USD<br>RSCM<br>PT PP Properti Tbk<br>PT KSB Indonesia<br>Borneo Paradiso<br>RSWS<br>Royal Apartment<br>Biro Klasifikasi Indonesia<br>Pos Indonesia<br>Sumber Jaya Kelola Indonesia<br>Datzo Investama Group<br>Primainti Permata<br>PT Pura Barutama<br>PT Varyatour<br>Kalbis Institute<br>Aplikanusa Lintasarta<br>Mitra Investama Perdana<br>PT Paramount Enterprise<br>Antam Logam Mulia<br>PT Hilti Nusantara<br>RS Siloam Balikpapan<br>Transferpay<br>Gold Coin Indonesia<br>PT Cikarang Inland Port<br>PT Varia Usaha<br>Karya Tunas Glorindo<br>Indosat Ooredoo USD                                                                                                    |  | RS Panti Waluyo Solo                          |
| PT Mandiri Utama Finance<br>PT Trakindo Utama IDR<br>Perusahaan Gas Negara<br>Mandiri DPLK<br>PT Trakindo Utama USD<br>RSCM<br>PT PP Properti Tbk<br>PT KSB Indonesia<br>Borneo Paradiso<br>RSWS<br>Royal Apartment<br>Biro Klasifikasi Indonesia<br>Pos Indonesia<br>Sumber Jaya Kelola Indonesia<br>Datzo Investama Group<br>Primainti Permata<br>PT Vara Barutama<br>PT Vayatour<br>Kalbis Institute<br>Aplikanusa Lintasarta<br>Mitra Investama Perdana<br>PT Paramount Enterprise<br>Antam Logam Mulia<br>PT Hilti Nusantara<br>RS Siloam Balikpapan<br>Transferpay<br>Gold Coin Indonesia<br>PT Qara Glorindo<br>Indosat Ooredoo USD                                                                                                    |  | Jasa Medivest                                 |
| PT Trakindo Utama IDR<br>Perusahaan Gas Negara<br>Mandiri DPLK<br>PT Trakindo Utama USD<br>RSCM<br>PT PP Properti Tbk<br>PT KSB Indonesia<br>Borneo Paradiso<br>RSWS<br>Royal Apartment<br>Biro Klasifikasi Indonesia<br>Dato Investama Group<br>Primainti Permata<br>PT Pura Barutama<br>PT Vayatour<br>Kalbis Institute<br>Aplikanusa Lintasarta<br>Mitra Investama Perdana<br>PT Hilti Nusantara<br>RS Siloam Balikpapan<br>Transferpay<br>Gold Coin Indonesia<br>PT Varia Usaha<br>Karya Tunas Glorindo<br>Indosat Ooredoo USD                                                                                                    |  | PT Mandiri Utama Finance                      |
| Perusahaan Gas Negara<br>Mandiri DPLK<br>PT Trakindo Utama USD<br>RSCM<br>PT PP Properti Tbk<br>PT KSB Indonesia<br>Borneo Paradiso<br>RSWS<br>Royal Apartment<br>Biro Klasifikasi Indonesia<br>Pos Indonesia<br>Sumber Jaya Kelola Indonesia<br>Datzo Investama Group<br>Primainti Permata<br>PT Pura Barutama<br>PT Vayatour<br>Kalbis Institute<br>Aplikanusa Lintasarta<br>Mitra Investama Perdana<br>PT Paramount Enterprise<br>Antam Logam Mulia<br>PT Hilti Nusantara<br>RS Siloam Balikpapan<br>Transferpay<br>Gold Coin Indonesia<br>PT Cikarang Inland Port<br>PT Varia Usaha<br>Karya Tunas Glorindo<br>Indosat Ooredoo USD                                                                                                    |  | PT Trakindo Utama IDR                         |
| Mandiri DPLK<br>PT Trakindo Utama USD<br>RSCM<br>PT PP Properti Tbk<br>PT KSB Indonesia<br>Borneo Paradiso<br>RSWS<br>Royal Apartment<br>Biro Klasifikasi Indonesia<br>Pos Indonesia<br>Sumber Jaya Kelola Indonesia<br>Datzo Investama Group<br>Primainti Permata<br>PT Pura Barutama<br>PT Vayatour<br>Kalbis Institute<br>Aplikanusa Lintasarta<br>Mitra Investama Perdana<br>PT Paramount Enterprise<br>Antam Logam Mulia<br>PT Hitli Nusantara<br>RS Siloam Balikpapan<br>Transferpay<br>Gold Coin Indonesia<br>PT Cikarang Inland Port<br>PT Varia Usaha<br>Karya Tunas Glorindo<br>Indosat Ooredoo USD                                                                                                    |  | Perusahaan Gas Negara                         |
| PT Trakindo Utama USD<br>RSCM<br>PT PP Properti Tbk<br>PT KSB Indonesia<br>Borneo Paradiso<br>RSWS<br>Royal Apartment<br>Biro Klasifikasi Indonesia<br>Pos Indonesia<br>Sumber Jaya Kelola Indonesia<br>Datzo Investama Group<br>Primainti Permata<br>PT Pura Barutama<br>PT Vayatour<br>Kalbis Institute<br>Aplikanusa Lintasarta<br>Mitra Investama Perdana<br>PT Paramount Enterprise<br>Antam Logam Mulia<br>PT Hilti Nusantara<br>RS Siloam Balikpapan<br>Transferpay<br>Gold Coin Indonesia<br>PT Cikarang Inland Port<br>PT Varia Usaha<br>Karya Tunas Glorindo<br>Indosat Ooredoo USD                                                                                                    |  | Mandiri DPLK                                  |
| RSCM<br>PT PP Properti Tbk<br>PT KSB Indonesia<br>Borneo Paradiso<br>RSWS<br>Royal Apartment<br>Biro Klasifikasi Indonesia<br>Pos Indonesia<br>Sumber Jaya Kelola Indonesia<br>Datzo Investama Group<br>Primainti Permata<br>PT Pura Barutama<br>PT Vayatour<br>Kalbis Institute<br>Aplikanusa Lintasarta<br>Mitra Investama Perdana<br>PT Paramount Enterprise<br>Antam Logam Mulia<br>PT Hilti Nusantara<br>RS Siloam Balikapaan<br>Transferpay<br>Gold Coin Indonesia<br>PT Cikarang Inland Port<br>PT Varia Usaha<br>Karya Tunas Glorindo<br>Indosat Ooredoo USD                                                                                                    |  | PT Trakindo Utama USD                         |
| PT PP Properti Tbk<br>PT KSB Indonesia<br>Borneo Paradiso<br>RSWS<br>Royal Apartment<br>Biro Klasifikasi Indonesia<br>Pos Indonesia<br>Sumber Jaya Kelola Indonesia<br>Datzo Investama Group<br>Primainti Permata<br>PT Pura Barutama<br>PT Vayatour<br>Kalbis Institute<br>Aplikanusa Lintasarta<br>Mitra Investama Perdana<br>PT Paramount Enterprise<br>Antam Logam Mulia<br>PT Hilti Nusantara<br>RS Siloam Balikapan<br>Transferpay<br>Gold Coin Indonesia<br>PT Cikarang Inland Port<br>PT Varia Usaha<br>Karya Tunas Glorindo<br>Indosat Ooredoo USD                                                                                                    |  | RSCM                                          |
| PT KSB Indonesia<br>Borneo Paradiso<br>RSWS<br>Royal Apartment<br>Biro Klasifikasi Indonesia<br>Pos Indonesia<br>Sumber Jaya Kelola Indonesia<br>Datzo Investama Group<br>Primainti Permata<br>PT Pura Barutama<br>PT Vayatour<br>Kalbis Institute<br>Aplikanusa Lintasarta<br>Mitra Investama Perdana<br>PT Paramount Enterprise<br>Antam Logam Mulia<br>PT Hilti Nusantara<br>RS Siloam Balikpapan<br>Transferpay<br>Gold Coin Indonesia<br>PT Cikarang Inland Port<br>PT Varia Usaha<br>Karya Tunas Glorindo<br>Indosat Ooredoo USD                                                                                                    |  | PT PP Properti Tbk                            |
| Borneo Paradiso<br>RSWS<br>Royal Apartment<br>Biro Klasifikasi Indonesia<br>Pos Indonesia<br>Sumber Jaya Kelola Indonesia<br>Datzo Investama Group<br>Primainti Permata<br>PT Pura Barutama<br>PT Vayatour<br>Kalbis Institute<br>Aplikanusa Lintasarta<br>Mitra Investama Perdana<br>PT Paramount Enterprise<br>Antam Logam Mulia<br>PT Hilti Nusantara<br>RS Siloam Balikpapan<br>Transferpay<br>Gold Coin Indonesia<br>PT Cikarang Inland Port<br>PT Varia Usaha<br>Karya Tunas Glorindo<br>Indosat Ooredoo USD                                                                                                    |  | PT KSB Indonesia                              |
| RSWS<br>Royal Apartment<br>Biro Klasifikasi Indonesia<br>Pos Indonesia<br>Sumber Jaya Kelola Indonesia<br>Datzo Investama Group<br>Primainti Permata<br>PT Pura Barutama<br>PT Vayatour<br>Kalbis Institute<br>Aplikanusa Lintasarta<br>Mitra Investama Perdana<br>PT Paramount Enterprise<br>Antam Logam Mulia<br>PT Hilti Nusantara<br>RS Siloam Balikpapan<br>Transferpay<br>Gold Coin Indonesia<br>PT Cikarang Inland Port<br>PT Varia Usaha<br>Karya Tunas Glorindo<br>Indosat Ooredoo USD                                                                                                    |  | Borneo Paradiso                               |
| Royal Apartment<br>Biro Klasifikasi Indonesia<br>Pos Indonesia<br>Datzo Investama Group<br>Primainti Permata<br>PT Pura Barutama<br>PT Vayatour<br>Kalbis Institute<br>Aplikanusa Lintasarta<br>Mitra Investama Perdana<br>PT Paramount Enterprise<br>Antam Logam Mulia<br>PT Hilti Nusantara<br>RS Siloam Balikpapan<br>Transferpay<br>Gold Coin Indonesia<br>PT Cikarang Inland Port<br>PT Varia Usaha<br>Karya Tunas Glorindo<br>Indosat Ooredoo USD                                                                                                    |  | RSWS                                          |
| Biro Klasifikasi Indonesia<br>Pos Indonesia<br>Sumber Jaya Kelola Indonesia<br>Datzo Investama Group<br>Primainti Permata<br>PT Pura Barutama<br>PT Vayatour<br>Kalbis Institute<br>Aplikanusa Lintasarta<br>Mitra Investama Perdana<br>PT Paramount Enterprise<br>Antam Logam Mulia<br>PT Hilti Nusantara<br>RS Siloam Balikpapan<br>Transferpay<br>Gold Coin Indonesia<br>PT Cikarang Inland Port<br>PT Varia Usaha<br>Karya Tunas Glorindo<br>Indosat Ooredoo USD                                                                                                    |  | Roval Anartment                               |
| Pos Indonesia<br>Pos Indonesia<br>Sumber Jaya Kelola Indonesia<br>Datzo Investama Group<br>Primainti Permata<br>PT Pura Barutama<br>PT Vayatour<br>Kalbis Institute<br>Aplikanusa Lintasarta<br>Mitra Investama Perdana<br>PT Paramount Enterprise<br>Antam Logam Mulia<br>PT Hilti Nusantara<br>RS Siloam Balikpapan<br>Transferpay<br>Gold Coin Indonesia<br>PT Cikarang Inland Port<br>PT Varia Usaha<br>Karya Tunas Glorindo<br>Indosat Ooredoo USD                                                                                                    |  | Biro Klasifikasi Indonosia                    |
| Sumber Jaya Kelola Indonesia<br>Datzo Investama Group<br>Primainti Permata<br>PT Pura Barutama<br>PT Vayatour<br>Kalbis Institute<br>Aplikanusa Lintasarta<br>Mitra Investama Perdana<br>PT Paramount Enterprise<br>Antam Logam Mulia<br>PT Hilti Nusantara<br>RS Siloam Balikpapan<br>Transferpay<br>Gold Coin Indonesia<br>PT Cikarang Inland Port<br>PT Varia Usaha<br>Karya Tunas Glorindo<br>Indosat Ooredoo USD                                                                                                    |  | Diro Masimasi muonesia<br>Doc Indonosia       |
| Datzo Investama Group<br>Primainti Permata<br>PT Pura Barutama<br>PT Vayatour<br>Kalbis Institute<br>Aplikanusa Lintasarta<br>Mitra Investama Perdana<br>PT Paramount Enterprise<br>Antam Logam Mulia<br>PT Hilti Nusantara<br>RS Siloam Balikpapan<br>Transferpay<br>Gold Coin Indonesia<br>PT Cikarang Inland Port<br>PT Varia Usaha<br>Karya Tunas Glorindo<br>Indosat Ooredoo USD                                                                                                    |  | Pos indonesia<br>Sumbar lava Kalala Indonesia |
| Datzo Investama Group<br>Primainti Permata<br>PT Pura Barutama<br>PT Vayatour<br>Kalbis Institute<br>Aplikanusa Lintasarta<br>Mitra Investama Perdana<br>PT Paramount Enterprise<br>Antam Logam Mulia<br>PT Hilti Nusantara<br>RS Siloam Balikpapan<br>Transferpay<br>Gold Coin Indonesia<br>PT Cikarang Inland Port<br>PT Varia Usaha<br>Karya Tunas Glorindo<br>Indosat Ooredoo USD                                                                                                    |  | Sumper Jaya Kelola Indonesia                  |
| Primainti Permata<br>PT Pura Barutama<br>PT Vayatour<br>Kalbis Institute<br>Aplikanusa Lintasarta<br>Mitra Investama Perdana<br>PT Paramount Enterprise<br>Antam Logam Mulia<br>PT Hilti Nusantara<br>RS Siloam Balikpapan<br>Transferpay<br>Gold Coin Indonesia<br>PT Cikarang Inland Port<br>PT Varia Usaha<br>Karya Tunas Glorindo<br>Indosat Ooredoo USD                                                                                                    |  | Datzo Investama Group                         |
| PT Pura Barutama<br>PT Vayatour<br>Kalbis Institute<br>Aplikanusa Lintasarta<br>Mitra Investama Perdana<br>PT Paramount Enterprise<br>Antam Logam Mulia<br>PT Hilti Nusantara<br>RS Siloam Balikpapan<br>Transferpay<br>Gold Coin Indonesia<br>PT Cikarang Inland Port<br>PT Varia Usaha<br>Karya Tunas Glorindo<br>Indosat Ooredoo USD                                                                                                    |  | Primainti Permata                             |
| PT Vayatour<br>Kalbis Institute<br>Aplikanusa Lintasarta<br>Mitra Investama Perdana<br>PT Paramount Enterprise<br>Antam Logam Mulia<br>PT Hilti Nusantara<br>RS Siloam Balikpapan<br>Transferpay<br>Gold Coin Indonesia<br>PT Cikarang Inland Port<br>PT Varia Usaha<br>Karya Tunas Glorindo<br>Indosat Ooredoo USD                                                                                                    |  | PT Pura Barutama                              |
| Kalbis InstituteAplikanusa LintasartaMitra Investama PerdanaPT Paramount EnterpriseAntam Logam MuliaPT Hilti NusantaraRS Siloam BalikpapanTransferpayGold Coin IndonesiaPT Cikarang Inland PortPT Varia UsahaKarya Tunas GlorindoIndosat Ooredoo USD                                                                                                    |  | PT Vayatour                                   |
| Aplikanusa LintasartaMitra Investama PerdanaPT Paramount EnterpriseAntam Logam MuliaPT Hilti NusantaraRS Siloam BalikpapanTransferpayGold Coin IndonesiaPT Cikarang Inland PortPT Varia UsahaKarya Tunas GlorindoIndosat Ooredoo USD                                                                                                    |  | Kalbis Institute                              |
| Mitra Investama Perdana<br>PT Paramount Enterprise<br>Antam Logam Mulia<br>PT Hilti Nusantara<br>RS Siloam Balikpapan<br>Transferpay<br>Gold Coin Indonesia<br>PT Cikarang Inland Port<br>PT Varia Usaha<br>Karya Tunas Glorindo<br>Indosat Ooredoo USD                                                                                                    |  | Aplikanusa Lintasarta                         |
| PT Paramount Enterprise<br>Antam Logam Mulia<br>PT Hilti Nusantara<br>RS Siloam Balikpapan<br>Transferpay<br>Gold Coin Indonesia<br>PT Cikarang Inland Port<br>PT Varia Usaha<br>Karya Tunas Glorindo<br>Indosat Ooredoo USD                                                                                                    |  | Mitra Investama Perdana                       |
| Antam Logam Mulia<br>PT Hilti Nusantara<br>RS Siloam Balikpapan<br>Transferpay<br>Gold Coin Indonesia<br>PT Cikarang Inland Port<br>PT Varia Usaha<br>Karya Tunas Glorindo<br>Indosat Ooredoo USD                                                                                                    |  | PT Paramount Enterprise                       |
| PT Hilti Nusantara<br>RS Siloam Balikpapan<br>Transferpay<br>Gold Coin Indonesia<br>PT Cikarang Inland Port<br>PT Varia Usaha<br>Karya Tunas Glorindo<br>Indosat Ooredoo USD                                                                                                    |  | Antam Logam Mulia                             |
| RS Siloam Balikpapan<br>Transferpay<br>Gold Coin Indonesia<br>PT Cikarang Inland Port<br>PT Varia Usaha<br>Karya Tunas Glorindo<br>Indosat Ooredoo USD                                                                                                    |  | PT Hilti Nusantara                            |
| Transferpay<br>Gold Coin Indonesia<br>PT Cikarang Inland Port<br>PT Varia Usaha<br>Karya Tunas Glorindo<br>Indosat Ooredoo USD                                                                                                    |  | RS Siloam Balikpapan                          |
| Gold Coin Indonesia<br>PT Cikarang Inland Port<br>PT Varia Usaha<br>Karya Tunas Glorindo<br>Indosat Ooredoo USD                                                                                                    |  | Transferpay                                   |
| PT Cikarang Inland Port<br>PT Varia Usaha<br>Karya Tunas Glorindo<br>Indosat Ooredoo USD                                                                                                    |  | Gold Coin Indonesia                           |
| PT Varia Usaha<br>PT Varia Usaha<br>Karya Tunas Glorindo<br>Indosat Ooredoo USD                                                                                                    |  | DT Cikarang Inland Port                       |
| Karya Tunas Glorindo<br>Indosat Ooredoo USD                                                                                                    |  | Fi Cinalang Illianu PULL<br>DT Varia Usaba    |
| Karya Tunas Glorindo<br>Indosat Ooredoo USD                                                                                                    |  | Pi Varia Usaria<br>Kana Tunga Clarinda        |
| Indosat Ooredoo USD                                                                                                    |  | karya Tunas Giorindo                          |
|                                                                                                    |  | Indosat Ooredoo USD                           |

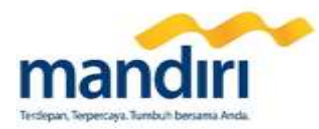

| AFI Tour<br>PT Traktor Nusantara<br>PT Swadaya Harapan Nusantara<br>PPSRS Poins Square<br>Railink<br>Neuviz<br>Dua Putra Perkasa<br>PT Tunas Harmoni Abadi<br>FASTPAY<br>Koperasi Peg KPDJP<br>Cakra Satya Internusa<br>Baznas Jabar<br>PT Shinhan Indo Finance<br>Metland Payment<br>Intan Pariwara<br>i-PAY<br>PT BPRS Alsalaam Amal Salman<br>NPCTI<br>Fasapay Indonesia<br>BPR Brata Bhakti Sejahtera<br>Ibnu Auf Global Inves<br>PT Konka Solusindo<br>Samator<br>Rasuna Residence<br>Naavagreen Indonesia<br>PLN Postpaid<br>Aora TV<br>CBN<br>First Media<br>Nex Media<br>BIGTV Postpaid                                                                                                    |
|----------------------------------------------------------------------------------------------------|
| PT Traktor Nusantara<br>PT Swadaya Harapan Nusantara<br>PPPSRS Poins Square<br>Railink<br>Neuviz<br>Dua Putra Perkasa<br>PT Tunas Harmoni Abadi<br>FASTPAY<br>Koperasi Peg KPDJP<br>Cakra Satya Internusa<br>Baznas Jabar<br>PT Shinhan Indo Finance<br>Metland Payment<br>Intan Pariwara<br>i-PAY<br>PT BPRS Alsalaam Amal Salman<br>NPCT1<br>Fasapay Indonesia<br>BPR Brata Bhakti Sejahtera<br>Ibnu Auf Global Inves<br>PT Konka Solusindo<br>Samator<br>Rasuna Residence<br>Naavagreen Indonesia<br>PLN Postpaid<br>Aora TV<br>CBN<br>First Media<br>BIGTV Postpaid                                                                                                    |
| PT Swadaya Harapan Nusantara         PPPSRS Poins Square         Railink         Neuviz         Dua Putra Perkasa         PT Tunas Harmoni Abadi         FASTPAY         Koperasi Peg KPDJP         Cakra Satya Internusa         Baznas Jabar         PT Shinhan Indo Finance         Metland Payment         Intan Pariwara         i-PAY         PT BPRS Alsalaam Amal Salman         NPCT1         Fasapay Indonesia         BPR Brata Bhakti Sejahtera         Ibou Auf Global Inves         PT Konka Solusindo         Samator         Rasuna Residence         Naavagreen Indonesia         PLN Postpaid         Aora TV         CBN         First Media         Nex Media         BIGTV Postpaid |
| PPPSRS Poins Square<br>Railink<br>Neuviz<br>Dua Putra Perkasa<br>PT Tunas Harmoni Abadi<br>FASTPAY<br>Koperasi Peg KPDJP<br>Cakra Satya Internusa<br>Baznas Jabar<br>PT Shinhan Indo Finance<br>Metland Payment<br>Intan Pariwara<br>i-PAY<br>PT BPRS Alsalaam Amal Salman<br>NPCT1<br>Fasapay Indonesia<br>BPR Brata Bhakti Sejahtera<br>Ibnu Auf Global Inves<br>PT Konka Solusindo<br>Samator<br>Rasuna Residence<br>Naavagreen Indonesia<br>PLN Postpaid<br>Aora TV<br>CBN<br>First Media<br>Nex Media<br>BIGTV Postpaid                                                                                                    |
| Railink<br>Neuviz<br>Dua Putra Perkasa<br>PT Tunas Harmoni Abadi<br>FASTPAY<br>Koperasi Peg KPDJP<br>Cakra Satya Internusa<br>Baznas Jabar<br>PT Shinhan Indo Finance<br>Metland Payment<br>Intan Pariwara<br>i-PAY<br>PT BPRS Alsalaam Amal Salman<br>NPCT1<br>Fasapay Indonesia<br>BPR Brata Bhakti Sejahtera<br>Ibnu Auf Global Inves<br>PT Konka Solusindo<br>Samator<br>Rasuna Residence<br>Naavagreen Indonesia<br>PLN Postpaid<br>Aora TV<br>CBN<br>First Media<br>Nex Media<br>BIGTV Postpaid                                                                                                    |
| Neuviz<br>Dua Putra Perkasa<br>PT Tunas Harmoni Abadi<br>FASTPAY<br>Koperasi Peg KPDJP<br>Cakra Satya Internusa<br>Baznas Jabar<br>PT Shinhan Indo Finance<br>Metland Payment<br>Intan Pariwara<br>i-PAY<br>PT BPRS Alsalaam Amal Salman<br>NPCT1<br>Fasapay Indonesia<br>BPR Brata Bhakti Sejahtera<br>Ibnu Auf Global Inves<br>PT Konka Solusindo<br>Samator<br>Rasuna Residence<br>Naavagreen Indonesia<br>PLN Postpaid<br>Aora TV<br>CBN<br>First Media<br>Nex Media<br>BIGTV Postpaid                                                                                                    |
| Dua Putra Perkasa<br>PT Tunas Harmoni Abadi<br>FASTPAY<br>Koperasi Peg KPDJP<br>Cakra Satya Internusa<br>Baznas Jabar<br>PT Shinhan Indo Finance<br>Metland Payment<br>Intan Pariwara<br>i-PAY<br>PT BPRS Alsalaam Amal Salman<br>NPCT1<br>Fasapay Indonesia<br>BPR Brata Bhakti Sejahtera<br>Ibnu Auf Global Inves<br>PT Konka Solusindo<br>Samator<br>Rasuna Residence<br>Naavagreen Indonesia<br>PLN Postpaid<br>Aora TV<br>CBN<br>First Media<br>Nex Media<br>BIGTV Postpaid                                                                                                    |
| PT Tunas Harmoni Abadi<br>PAT Tunas Harmoni Abadi<br>FASTPAY<br>Koperasi Peg KPDJP<br>Cakra Satya Internusa<br>Baznas Jabar<br>PT Shinhan Indo Finance<br>Metland Payment<br>Intan Pariwara<br>i-PAY<br>PT BPRS Alsalaam Amal Salman<br>NPCT1<br>Fasapay Indonesia<br>BPR Brata Bhakti Sejahtera<br>Ibnu Auf Global Inves<br>PT Konka Solusindo<br>Samator<br>Rasuna Residence<br>Naavagreen Indonesia<br>PLN Postpaid<br>Aora TV<br>CBN<br>First Media<br>Nex Media<br>BIGTV Postpaid                                                                                                    |
| FASTPAY<br>Koperasi Peg KPDJP<br>Cakra Satya Internusa<br>Baznas Jabar<br>PT Shinhan Indo Finance<br>Metland Payment<br>Intan Pariwara<br>i-PAY<br>PT BPRS Alsalaam Amal Salman<br>NPCT1<br>Fasapay Indonesia<br>BPR Brata Bhakti Sejahtera<br>Ibnu Auf Global Inves<br>PT Konka Solusindo<br>Samator<br>Rasuna Residence<br>Naavagreen Indonesia<br>PLN Postpaid<br>Aora TV<br>CBN<br>First Media<br>Nex Media<br>BIGTV Postpaid                                                                                                    |
| <ul> <li>Korrai Peg KPDJP</li> <li>Cakra Satya Internusa</li> <li>Baznas Jabar</li> <li>PT Shinhan Indo Finance</li> <li>Metland Payment</li> <li>Intan Pariwara</li> <li>i-PAY</li> <li>PT BPRS Alsalaam Amal Salman</li> <li>NPCT1</li> <li>Fasapay Indonesia</li> <li>BPR Brata Bhakti Sejahtera</li> <li>Ibnu Auf Global Inves</li> <li>PT Konka Solusindo</li> <li>Samator</li> <li>Rasuna Residence</li> <li>Naavagreen Indonesia</li> <li>PLN Postpaid</li> <li>Aora TV</li> <li>CBN</li> <li>First Media</li> <li>Nex Media</li> <li>BIGTV Postpaid</li> </ul>                                                                                                    |
| Koperasi Peg KPD/P<br>Cakra Satya Internusa<br>Baznas Jabar<br>PT Shinhan Indo Finance<br>Metland Payment<br>Intan Pariwara<br>i-PAY<br>PT BPRS Alsalaam Amal Salman<br>NPCT1<br>Fasapay Indonesia<br>BPR Brata Bhakti Sejahtera<br>Ibnu Auf Global Inves<br>PT Konka Solusindo<br>Samator<br>Rasuna Residence<br>Naavagreen Indonesia<br>PLN Postpaid<br>Aora TV<br>CBN<br>First Media<br>Nex Media<br>BIGTV Postpaid                                                                                                    |
| Baznas Jabar<br>PT Shinhan Indo Finance<br>Metland Payment<br>Intan Pariwara<br>i-PAY<br>PT BPRS Alsalaam Amal Salman<br>NPCT1<br>Fasapay Indonesia<br>BPR Brata Bhakti Sejahtera<br>Ibnu Auf Global Inves<br>PT Konka Solusindo<br>Samator<br>Rasuna Residence<br>Naavagreen Indonesia<br>PLN Postpaid<br>Aora TV<br>CBN<br>First Media<br>Nex Media<br>BIGTV Postpaid                                                                                                    |
| Baznas Jabar<br>PT Shinhan Indo Finance<br>Metland Payment<br>Intan Pariwara<br>i-PAY<br>PT BPRS Alsalaam Amal Salman<br>NPCT1<br>Fasapay Indonesia<br>BPR Brata Bhakti Sejahtera<br>Ibnu Auf Global Inves<br>PT Konka Solusindo<br>Samator<br>Rasuna Residence<br>Naavagreen Indonesia<br>PLN Postpaid<br>Aora TV<br>CBN<br>First Media<br>Nex Media<br>BIGTV Postpaid                                                                                                    |
| PT Shinhan Indo Finance<br>Metland Payment<br>Intan Pariwara<br>i-PAY<br>PT BPRS Alsalaam Amal Salman<br>NPCT1<br>Fasapay Indonesia<br>BPR Brata Bhakti Sejahtera<br>Ibnu Auf Global Inves<br>PT Konka Solusindo<br>Samator<br>Rasuna Residence<br>Naavagreen Indonesia<br>PLN Postpaid<br>Aora TV<br>CBN<br>First Media<br>Nex Media<br>BIGTV Postpaid                                                                                                    |
| Metland Payment<br>Intan Pariwara<br>i-PAY<br>PT BPRS Alsalaam Amal Salman<br>NPCT1<br>Fasapay Indonesia<br>BPR Brata Bhakti Sejahtera<br>Ibnu Auf Global Inves<br>PT Konka Solusindo<br>Samator<br>Rasuna Residence<br>Naavagreen Indonesia<br>PLN Postpaid<br>Aora TV<br>CBN<br>First Media<br>Nex Media<br>BIGTV Postpaid                                                                                                    |
| Intan Pariwara<br>i-PAY<br>PT BPRS Alsalaam Amal Salman<br>NPCT1<br>Fasapay Indonesia<br>BPR Brata Bhakti Sejahtera<br>Ibnu Auf Global Inves<br>PT Konka Solusindo<br>Samator<br>Rasuna Residence<br>Naavagreen Indonesia<br>PLN Postpaid<br>Aora TV<br>CBN<br>First Media<br>Nex Media<br>BIGTV Postpaid                                                                                                    |
| i-PAY<br>PT BPRS Alsalaam Amal Salman<br>NPCT1<br>Fasapay Indonesia<br>BPR Brata Bhakti Sejahtera<br>Ibnu Auf Global Inves<br>PT Konka Solusindo<br>Samator<br>Rasuna Residence<br>Naavagreen Indonesia<br>PLN Postpaid<br>Aora TV<br>CBN<br>First Media<br>Nex Media<br>BIGTV Postpaid                                                                                                    |
| PT BPRS Alsalaam Amal Salman<br>NPCT1<br>Fasapay Indonesia<br>BPR Brata Bhakti Sejahtera<br>Ibnu Auf Global Inves<br>PT Konka Solusindo<br>Samator<br>Rasuna Residence<br>Naavagreen Indonesia<br>PLN Postpaid<br>Aora TV<br>CBN<br>First Media<br>Nex Media<br>BIGTV Postpaid                                                                                                    |
| NPCT1<br>Fasapay Indonesia<br>BPR Brata Bhakti Sejahtera<br>Ibnu Auf Global Inves<br>PT Konka Solusindo<br>Samator<br>Rasuna Residence<br>Naavagreen Indonesia<br>PLN Postpaid<br>Aora TV<br>CBN<br>First Media<br>Nex Media<br>BIGTV Postpaid                                                                                                    |
| Fasapay Indonesia<br>BPR Brata Bhakti Sejahtera<br>Ibnu Auf Global Inves<br>PT Konka Solusindo<br>Samator<br>Rasuna Residence<br>Naavagreen Indonesia<br>PLN Postpaid<br>Aora TV<br>CBN<br>First Media<br>Nex Media<br>BIGTV Postpaid                                                                                                    |
| BPR Brata Bhakti Sejahtera<br>Ibnu Auf Global Inves<br>PT Konka Solusindo<br>Samator<br>Rasuna Residence<br>Naavagreen Indonesia<br>PLN Postpaid<br>Aora TV<br>CBN<br>First Media<br>Nex Media<br>BIGTV Postpaid                                                                                                    |
| Ibnu Auf Global Inves<br>PT Konka Solusindo<br>Samator<br>Rasuna Residence<br>Naavagreen Indonesia<br>PLN Postpaid<br>Aora TV<br>CBN<br>First Media<br>Nex Media<br>BIGTV Postpaid                                                                                                    |
| PT Konka Solusindo<br>Samator<br>Rasuna Residence<br>Naavagreen Indonesia<br>PLN Postpaid<br>Aora TV<br>CBN<br>First Media<br>Nex Media<br>BIGTV Postpaid                                                                                                    |
| Samator<br>Rasuna Residence<br>Naavagreen Indonesia<br>PLN Postpaid<br>Aora TV<br>CBN<br>First Media<br>Nex Media<br>BIGTV Postpaid                                                                                                    |
| Rasuna Residence<br>Naavagreen Indonesia<br>PLN Postpaid<br>Aora TV<br>CBN<br>First Media<br>Nex Media<br>BIGTV Postpaid                                                                                                    |
| Naavagreen Indonesia<br>PLN Postpaid<br>Aora TV<br>CBN<br>First Media<br>Nex Media<br>BIGTV Postpaid                                                                                                    |
| PLN Postpaid<br>Aora TV<br>CBN<br>First Media<br>Nex Media<br>BIGTV Postpaid                                                                                                    |
| PLN Postpaid<br>Aora TV<br>CBN<br>First Media<br>Nex Media<br>BIGTV Postpaid                                                                                                    |
| Aora TV<br>CBN<br>First Media<br>Nex Media<br>BIGTV Postpaid                                                                                                    |
| Aora TV<br>CBN<br>First Media<br>Nex Media<br>BIGTV Postpaid                                                                                                    |
| CBN<br>First Media<br>Nex Media<br>BIGTV Postpaid                                                                                                    |
| First Media<br>Nex Media<br>BIGTV Postpaid                                                                                                    |
| Nex Media<br>BIGTV Postpaid                                                                                                    |
| BIGTV Postpaid                                                                                                    |
| BIGTV POStpalu                                                                                                    |
|                                                                                                    |
| K VISION                                                                                                    |
| Indovsn/Top/Tren/Oke                                                                                                    |
| Transvision                                                                                                    |
| Megavision                                                                                                    |
| BIGTV Prepaid                                                                                                    |
| Oto Kredit Mobil                                                                                                    |
| BFI Finance                                                                                                    |
| Oto Kredit Motor                                                                                                    |
| Sun Prima                                                                                                    |
| Colombia                                                                                                    |
| ANZ                                                                                                    |
| Citibank Personal Loan                                                                                                    |
| Trihamas Finance                                                                                                    |
| FIFGroup                                                                                                    |
| Citifinancial                                                                                                    |
| Astra Credit Companies                                                                                                    |
| Mandiri Tunas Finance                                                                                                    |
| BPR                                                                                                    |
| Indomobil Finance                                                                                                    |
| PT Mandiri I Itama Finance                                                                                                    |
| RDR Rina Maiu Ulaha                                                                                                    |
| DER Dilla Waju Osalia<br>Drogram Komitraan Talkom                                                                                                    |
|                                                                                                    |
| Acon Credit Service                                                                                                    |
| Aeon Credit Service                                                                                                    |
| PT Lotte Capital Indonesia                                                                                                    |

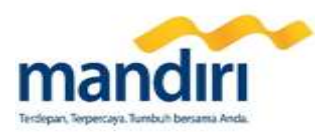

|  |                      | DT Calvei Dalad Lumanaah   |
|--|----------------------|----------------------------|
|  |                      |                            |
|  |                      | SAN Finance IDR            |
|  |                      | PT Home Credit Indonesia   |
|  |                      | PT Pro Car Finance         |
|  |                      |                            |
|  |                      | PT Artha Prima Finance     |
|  |                      | BPR Sejahtera Batam        |
|  |                      | BPR Dana Nusantara         |
|  |                      | BPR Dana Nusantara         |
|  |                      | Prudential                 |
|  |                      | Asuransi Avrist            |
|  |                      | Allianz Life Indonesia     |
|  |                      | PT AJ Inhealth Ind         |
|  |                      | AJB Bumiputera 1912        |
|  |                      | AXA Financial IND          |
|  |                      | Jiwasraya (Persero)        |
|  |                      | Axa Mandiri                |
|  |                      | Sinar Mas MSIG Life        |
|  |                      | Sequis Life                |
|  |                      | Axa Mandiri                |
|  |                      | Sinar Mas                  |
|  |                      | Sinar Mas MSIG             |
|  |                      | Commonwealth Life          |
|  |                      | AXA Financial              |
|  |                      | Bumi Asih Jaya             |
|  |                      | Commonwealth               |
|  |                      | PT AJ CAR 23777            |
|  |                      | PT Tugu Pratama Indonesia  |
|  |                      | Jamsostek                  |
|  | Asuransi             | Asuransi Jasindo           |
|  |                      | BPJS Kesehatan Badan Usaha |
|  |                      | e-Payment BPJSTK           |
|  |                      | PT AJ CAR 23222            |
|  |                      | Asuransi Ekspor Indo       |
|  |                      | AXA Financial IND. USD     |
|  |                      | Perum Jamkrindo            |
|  |                      | Tugu Pratama Indonesia     |
|  |                      | AXA Mandirl Corp Sol       |
|  |                      | PT. AJ. Mega Life          |
|  |                      | PT Askrindo                |
|  |                      | PT Askrindo                |
|  | Asuransi Sompo Japan |                            |
|  |                      | BPJS Kesehatan Keluarga    |
|  | BPJS Kesehatan Denda |                            |
|  |                      | Asuransi Astra             |
|  |                      | Mandiri DPLK               |
|  |                      | AS Bumiputera Muda 1967    |
|  |                      | Si Tampan                  |
|  |                      | ALLIANZ LIFE RENEWAL       |
|  |                      | Garuda Indonesia           |
|  |                      | OPAY                       |
|  | Tiket                | Lion Air                   |
|  |                      | PT Kereta Ani              |
|  |                      | Mandala                    |
|  |                      | Baznas Zakat               |
|  | Lainnva              | Kompas                     |
|  | Lunnya               | Nompet Dhuafa - 7akat      |
|  | 1                    |                            |

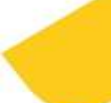

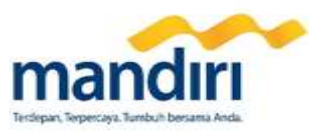

| Dompet Dhuafa - Infaq |
|-----------------------|
| Pundi Amal SCTV       |
| Baznas Infaq          |
| Rumah Zakat           |

\*) Daftar pembayaran di Mandiri Online dapat berubah sewaktu-waktu \*\*) Daftar per tanggal 17 Februari 2017

## Lampiran 3

Daftar Operator yang dapat didaftarkan untuk layanan Mandiri Online

| No | Operator  |
|----|-----------|
| 1  | Telkomsel |
| 2  | Indosat   |
| 3  | XL        |
| 4  | Esia      |
| 5  | SmartFren |